# LCD Monitor User Manual

The color and the appearance may differ depending on the product, and the specifications are subject to change without prior notice to improve the performance.

# **MAJOR SAFETY PRECAUTIONS**

| Before You Start        | 1-1 |
|-------------------------|-----|
| Custody and Maintenance | 1-2 |
| Safety Precautions      | 1-3 |

# **INSTALLING THE PRODUCT**

| Package Contents           | 2-1 |
|----------------------------|-----|
| Installing the Stand       | 2-2 |
| Connecting with a PC       | 2-3 |
| Connecting an AV Device    | 2-4 |
| Connecting to an Amplifier | 2-5 |
| Kensington Lock            | 2-6 |

# **USING THE PRODUCT**

| Setting the Optimal Resolution 3-1                            |
|---------------------------------------------------------------|
| Standard Signal Mode Table 3-2                                |
| Installing the Device Driver 3-3                              |
| Product Operating Buttons 3-4                                 |
| Using the Screen Adjustment Menu (OSD: On Screen Display) 3-5 |

# **INSTALLING THE SOFTWARE**

| Natural Color | 4-1 |
|---------------|-----|
| MagicTune     | 4-2 |
| MultiScreen   | 4-3 |

# TROUBLESHOOTING

| Monitor Self-Diagnosis    | 5-1 |
|---------------------------|-----|
| Before Requesting Service | 5-2 |
| FAQ                       | 5-3 |

### **MORE INFORMATION**

| Specifications                                          | 6-1 |
|---------------------------------------------------------|-----|
| Power Saving Function                                   | 6-2 |
| Contact SAMSUNG WORLDWIDE                               | 6-3 |
| Correct Disposal of This Product                        |     |
| (Waste Electrical & Electronic Equipment) - Europe only | 6-4 |

# 1-1 Before You Start

### Icons used in this manual

| ICON | NAME    | MEANING                                                                         |
|------|---------|---------------------------------------------------------------------------------|
| []   | Caution | Indicates cases where the function may not work or the setting may be canceled. |
|      | Note    | Indicates a hint or tip to operate a function.                                  |

### **Using this Manual**

- Make yourself fully aware of the safety precautions before using this product.
- If a problem occurs, refer to the 'Troubleshooting' section.

### **Copyright Notice**

The contents of this manual are subject to change without prior notice for performance improvement.

### Copyright © 2010 Samsung Electronics Co., Ltd. All Rights Reserved.

The copyright of this manual is reserved by Samsung Electronics, Co., Ltd.

The contents of this manual may not be partially or in whole reproduced, distributed or used in any form without the written permission of Samsung Electronics, Co., Ltd.

The SAMSUNG logo and SyncMaster are the registered trademarks of Samsung Electronics, Co., Ltd.

Microsoft, Windows and Windows NT are the registered trademarks of Microsoft Corporation.

VESA, DPM and DDC are the registered trademarks of the Video Electronics Standard Association.

The ENERGY STAR<sup>®</sup> logo is the registered trademark of the U.S. Environmental Protection Agency.

All other trademarks mentioned herein belong to their respective companies.

# 1-2 Custody and Maintenance

### **External Surface and Screen Maintenance**

Clean the product with a soft dry cloth.

- Do not clean the product with an inflammable substance such as benzene or thinner or with a wet cloth. This may result in a problem with the product.
- Do not scratch the screen with your fingernails or a sharp object.

This may result in scratches or damage to the product.

• Do not clean the product directly by spraying water onto the product.

If water enters the product, it may result in fire, electric shock or a problem with the product.

- A white stain may be generated on the surface of the highglossy model due to the inherent characteristics of the material, if a supersonic humidifier is used.
- The appearance and the color may differ depending on the model.

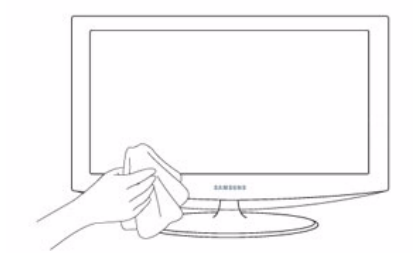

### Securing the Installation Space

- Keep the required distances between the product and other objects (e.g. walls) to ensure proper ventilation.
   Failing to do so may result in fire or a problem with the product due to an increase in the internal temperature.
   Install the product so the required distances shown in the figure are kept.
  - The appearance may differ depending on the product.

When installing the product with a stand

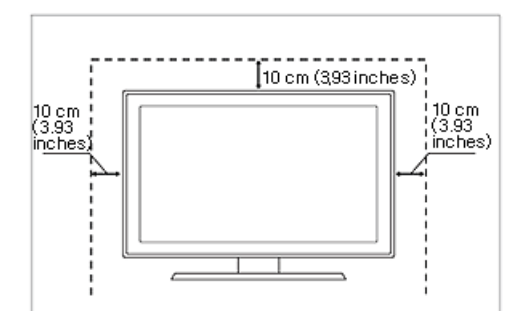

### About persistent images

• Displaying a still image for a long time may create a persistent image or stain on the screen. If you do not use the product for a long time, set the power-saving mode or screen saver.

• Due to technological constraints of the LCD Panel manufacturer, the images generated by this product may appear either brighter or darker than normal by appr. 1ppm (parts per million) pixel.

The number of sub-pixels of an LCD panel by size: The number of Sub-Pixels = Max. Horizontal Resolution x Max. Vertical Resolution x 3

Example) If the maximum resolution is  $1920 \times 1080$ , the number of sub-pixels is  $1920 \times 1080 \times 3 = 6,220,800$ .

### 1-3 Safety Precautions

### Icons used for safety precautions

| ICON | NAME    | MEANING                                                                                                    |
|------|---------|----------------------------------------------------------------------------------------------------|
|      | Warning | Failing to follow the precautions marked with this sign, may result in a serious injury or even a fatality.  |
| Â    | Caution | Failing to follow the precautions marked with this sign, may result in a personal injury or property damage. |

### **Meaning of Signs**

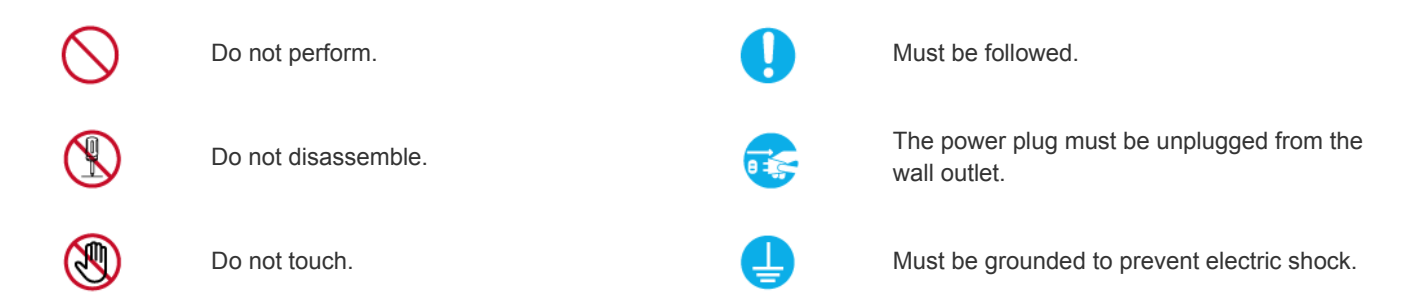

### **Power Related**

The following images are for your reference and may differ depending on models and countries.

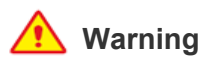

Otherwise, it may result in electric shock or fire.

Avoid using a damaged power cord or plug or a

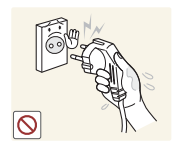

Avoid plugging in or unplugging the power supply with wet hands.

• Otherwise, it may result in electric shock.

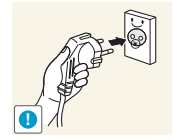

Make sure to connect the power cord to a grounded wall outlet (for insulation class 1 equipment only).

 Otherwise, it may result in electric shock or injury.

Keep the power cord and the product away from a heater.

Otherwise, it may result in electric shock or fire.

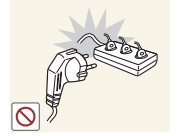

Avoid connecting multiple electric appliances to a single wall outlet.

• Otherwise, it may result in fire due to overheating of the wall outlet.

Plug the power plug in firmly.

· Otherwise, it may result in fire.

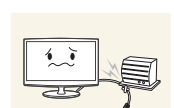

Avoid bending or twisting the power cord excessively and avoid placing heavy objects on the cord.

• Otherwise, it may result in electric shock or fire due to a damaged power cord.

If the pins of the power plug or the wall outlet are covered in dust, clean it using a dry cloth.

• Otherwise, it may result in fire.

ence and may differ depending on mo

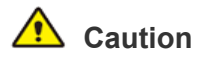

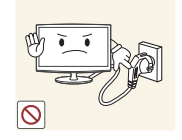

Avoid unplugging the power plug while the product is operating.

Otherwise, it may damage the product due to electric shock.

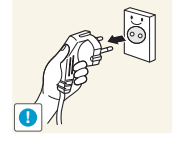

- When unplugging the power plug from the wall outlet, make sure to hold it by the plug and not by the cord.
- Otherwise, it may result in electric shock or fire.

Make sure to use only the power cord supplied by our company. In addition, do not use the power cord of another electric appliance.

• Otherwise, it may result in electric shock or fire.

Connect the power plug to a wall outlet that can be easily reached.

• When a problem occurs with the product, you must unplug the power plug to cut the power off completely. You cannot cut the power off completely using only the power button on the product.

### **Installation Related**

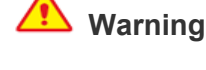

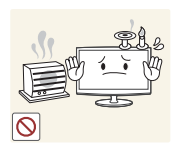

Avoid placing burning candles, mosquitorepellent or cigarettes on the product and installing the product near a heater.

• Otherwise, it may result in fire.

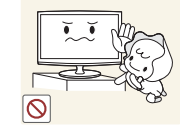

Avoid installing the product at an easily reachable height where children may reach it.

- If a child touches the product, the product may fall and this may result in injury.
- Since the front part is heavier, install the product on a flat and stable surface.

Keep a distance of at least 10 cm from the wall when installing the product for ventilation.

• Otherwise, it may result in fire due to internal over-heating.

Avoid installing the product in a location that is unstable or exposed to excessive vibrations such as on an unstable or slanted shelf.

- The product may fall and this may result in damage to the product or injury.
- If you use the product in a location exposed to excessive vibrations, it may result in a problem with the product or fire.

Avoid installing the product in a location exposed to direct sunlight and installing the product near a heat source such as a fire or heater.

This may shorten the product life cycle or cause fire.

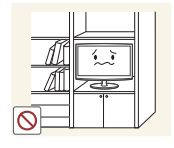

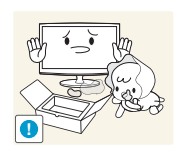

Otherwise, it may result in fire due to internal over-heating.

Avoid installing the product in a badly-ventilated

location such as inside a bookshelf or closet.

Keep the plastic bags used to pack the product away from children.

• If children place the plastic bags over their heads, they may suffocate.

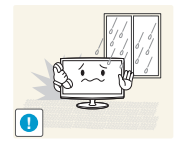

Avoid installing the product in a location exposed to dust, moisture (sauna), oil, smoke or water (rain drops) and installing it within a vehicle.

• This may result in electric shock or fire.

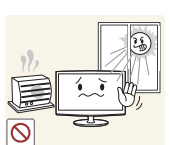

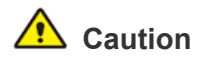

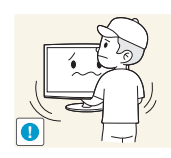

Do not let the product drop while moving it.

This may result in a problem with the product or injury.

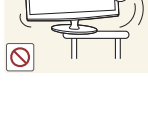

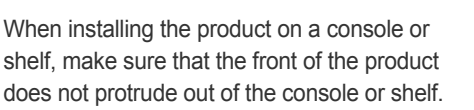

- Otherwise, this may cause the product to fall off and result in a malfunction or injury.
- Make sure to use a cabinet or shelf suitable to the size of the product.

If the product is installed in a location where the operating conditions vary considerably, a serious quality problem may occur due to the surrounding environment. In this case, install the product only after consulting one of our service engineers about the matter.

Places exposed to microscopic dust, chemicals, too high or low temperature, high humidity, such as airports or stations where the product is continuously used for a long time and so on.

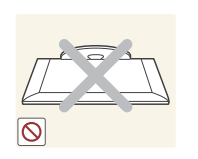

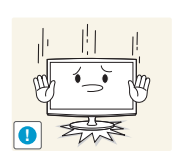

Do not place the product face down on the floor.

This may damage the panel of the product.

When putting the product down, handle it gently.

Otherwise, it may result in a problem with the product or injury.

### **Cleaning Related**

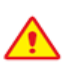

Since using a surfactant, which contains a large amount of alcohol, solvent or other strong chemicals, may result in the discoloration or cracking of the product exterior or the panel surface coming off, be sure to use the recommended cleansing agent only.

You can purchase the recommended cleansing agent from a service center.

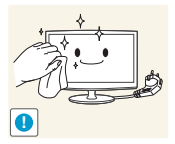

Before cleaning the product, unplug the power cord.

Otherwise, it may result in electric shock of fire.

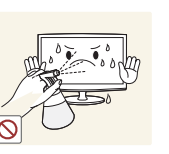

When cleaning the product, do not spray water directly over the product parts.

- Make sure that water does not enter the product.
- Otherwise, it may result in fire, electric shock or a problem with the product.

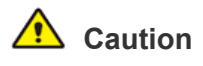

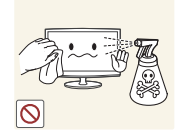

Avoid spraying cleansing agent directly onto the product.

This may result in discoloration or cracking of the exterior of the product or the panel coming off.

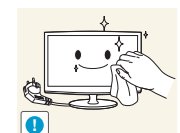

When cleaning the product, disconnect the power cord and clean the product with a soft dry cloth.

Avoid using chemicals such as wax, benzene, alcohol, thinner, mosquitorepellent, fragrance, lubrication or cleansing agent when cleaning the product. This may result in the exterior being deformed or the print being removed.

Since the exterior of the product is easily scratched, be sure to use a proper cleansing cloth. Use the cleansing cloth with a small amount of water. However, if the cloth is contaminated by alien substances, it may result in scratches to the exterior: therefore shake off any alien substances from the cloth before using it.

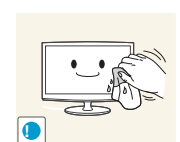

Use a soft, damp cloth with a "monitorexclusive cleansing agent" and wipe the product with it.

If no monitor-exclusive cleansing agent is available, dilute a cleansing agent with water at a ratio of 1:10 before cleaning the product.

# **Usage Related**

# Warning

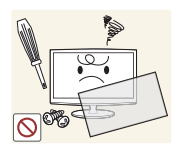

Since a high voltage runs through the product, never disassemble, repair or modify the product vourself.

- Otherwise, it may result in fire or electric shock.
- If the product needs to be fixed, contact a service center.

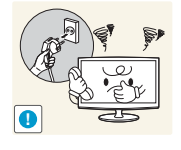

If the product generates a strange noise, a burning smell, or smoke, unplug the power plug immediately and contact a service center.

Otherwise, it may result in electric shock or fire.

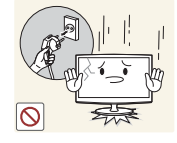

- If you drop the product or the case is damaged, turn the power off and unplug the power cord. Contact a service center.
- Otherwise, it may result in fire or electric shock.

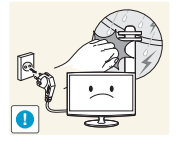

- When thunder or lighting occurs, unplug the power cord and under no circumstance touch
- the antenna cable as this is dangerous. Otherwise, it may result in electric shock or fire.

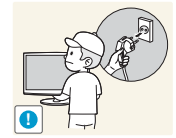

When cleaning the product, do not spray water directly over the product parts.

- Make sure that water does not enter the product.
- Otherwise, it may result in fire, electric shock or a problem with the product.

Avoid letting children to hang or climb onto the product.

Otherwise, it may result in the product falling and this may result in injury or death.

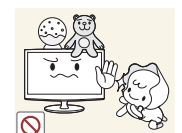

 $\bigcirc$ 

Avoid placing objects such as toys and cookies on top of the product.

If a child hangs over the product to grab an object, the object or the product may fall and this may result in injury or even death.

Avoid dropping an object over the product or cause impact to the product.

Otherwise, it may result in electric shock or fire.

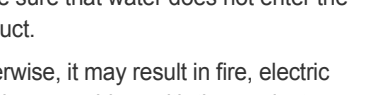

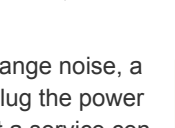

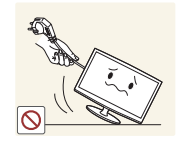

Avoid moving the product by pulling the power cord or antenna cable.

• Otherwise, it may result in electric shock, fire or a problem with the product due to damage to the cable.

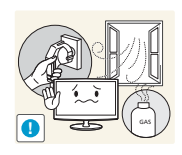

When a gas leak occurs, do not touch the product or the power plug and ventilate immediately.

- A spark may result in an explosion or fire.
- During a thunder or lighting storm, do not touch the power cord or antenna cable.

0

Avoid lifting up or move the product by holding only the power cord or signal cable.

• Otherwise, it may result in electric shock, fire or a problem with the product due to damage to the cable.

Take care not to block the vent by a table cloth or curtain.

• Otherwise, it may result in fire due to internal overheating.

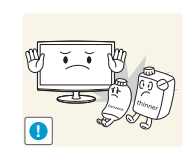

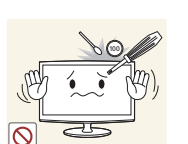

Avoid using or placing inflammable spray or objects near the product.This may result in an explosion or fire.

Avoid inserting metal objects such as a chopsticks, coins or hairpins, or inflammable objects into the product (the vents, ports, etc).

- If water or an alien substance enters the product, turn the power off, unplug the power cord and contact a service center.
- Otherwise, it may result in a problem with the product, electric shock or fire.

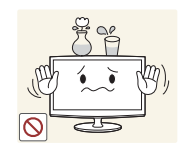

Avoid placing a liquid container such as a vase, flowerpot, beverage, cosmetics or drugs, or a metal object over the product.

- If water or an alien substance enters the product, turn the power off, unplug the power cord and contact a service center.
- Otherwise, it may result in a problem with the product, electric shock or fire.

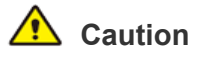

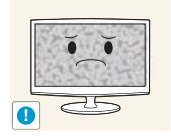

Displaying a still image for a long time may create a persistent image or stain on the screen.

 If you do not use the product for a long time, use the power-saving mode or set the screensaver to the moving picture mode.

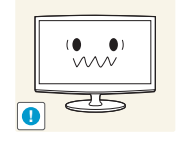

for the product.

Set the appropriate resolution and frequency

• Otherwise, it may result in eye strain.

Do not place the adapter on top of another adapter.

• Otherwise, it may result in fire.

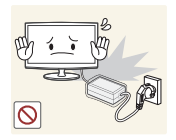

Remove the vinyl cover of the adapter before using the adaptor.

Otherwise, it may result in fire.

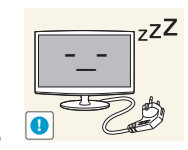

When not using the product for a long time such as leaving your home, unplug the power cord from the wall outlet.

 Otherwise, it may cause dust accumulation and result in fire caused by overheating or short circuit or result in an electric shock.

Avoid turning the product upside down or move the product holding only the stand.

This may cause the product to fall resulting in damage to the product or injury.

Keep power adaptor away from any other heat source.

Otherwise, it may result in fire.

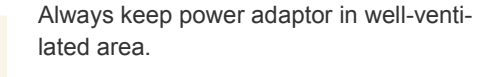

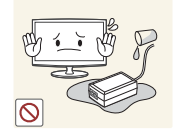

Be careful that adaptor should not be in contact with water and therefore not be wet.

 This may cause a malfunction, electric shock or fire. Do not use adaptor by the waterside or outside particularly when it rains or snows. Be careful that adaptor should not be wet while cleaning floor with water.

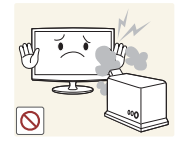

Avoid using a humidifier or cooker near the product.

 Otherwise, it may result in electric shock or fire.

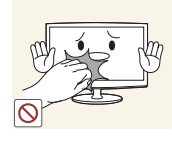

Since the display panel is hot after using it for a long time, do not touch the product.

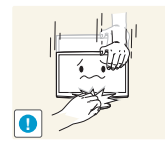

- Take care when adjusting the angle of the product or the height of the stand.
- If your hand or finger is caught, you may be injured.
- If the product is tilted excessively, the product may fall and this may result in injury.

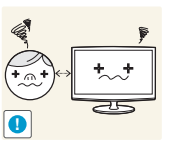

Watching the product from too close a distance continuously may damage your eyesight.

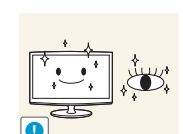

It is important to give your eyes some rest (5 minutes every hour) when viewing the product screen for long periods of time.

This will alleviate any eye strain.

Keep small accessories away from the children.

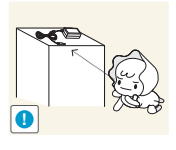

Avoid placing a heavy object over the product.

• Otherwise, it may result in a problem with the product or injury.

# Maintaining the Correct Posture when Using this Product

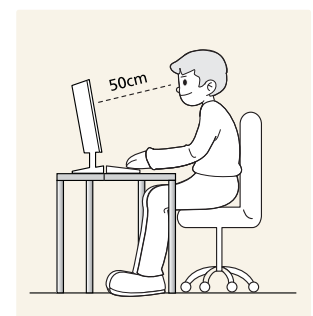

Maintain the correct posture when using this product.

- Straighten your back.
- Keep a distance of 45~50 cm from your eyes to the screen. Look down at the screen and face the screen forwards.
- Maintain the correct posture when using this product.
- Adjust the angle of the product so that light is not reflected onto the screen.
- Keep your elbow at a right angle and keep your arm level with the back of your hand.
- Keep your elbow at a right angle.
- Place your heels flat on the ground while keeping your knees at an angle of 90 degrees or higher and maintain the position of your arm so that your arm is below your heart.

# **2** Installing the Product

# 2-1 Package Contents

- Unpack the product and check if all of the following contents have been included.
  - Store the packaging box in case you need to move the Product at a later stage.

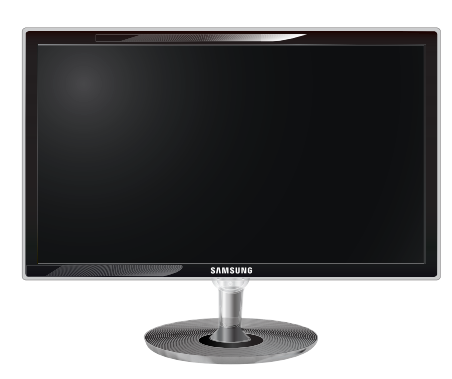

Monitor

| CONTENTS            |                                                      |             |                    |
|---------------------|------------------------------------------------------|-------------|--------------------|
|                     | $\Box$                                               |             |                    |
| Installation Manual | Product Warranty<br>(Not available in all locations) | User Manual | DVI to D-Sub Cable |
|                     | C III                                                |             |                    |
| DC-Adapter          | Cleaning Cloth                                       | Stand       | Power Cord         |
| OPTIONAL PARTS      |                                                      |             |                    |
|                     |                                                      |             |                    |
| HDMI Cable          | HDMI to DVI Cable                                    | DVI Cable   |                    |

The cleaning cloth is supplied with black high-glossy models only.

Before assembling the product, place the product down on a flat and stable surface so that the screen is facing downwards.

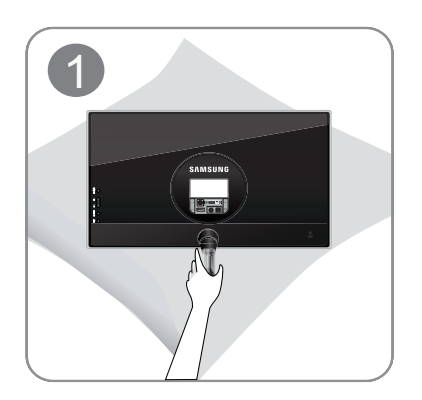

Place a soft cloth over the table to protect the product and place the product onto the cloth so that the front of the product faces downwards.

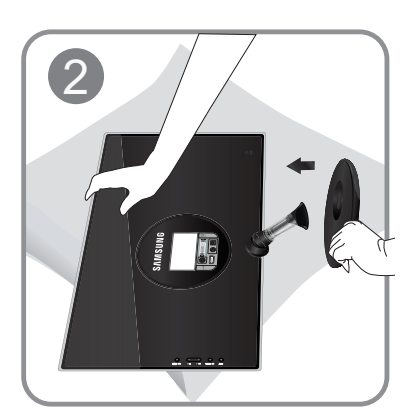

Hold the main body of the product with your hand as shown by the figure.

Push the assembled stand into the main body in the direction of the arrow as shown in the figure.

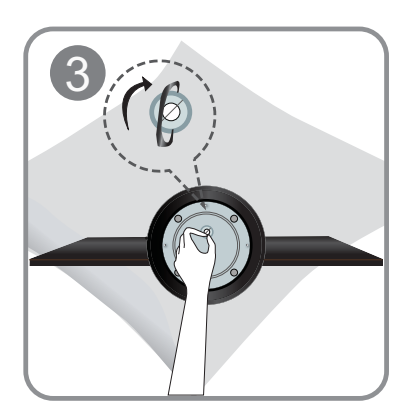

Turn the connecting screw at the bottom of the stand fully so that it is completely fixed.

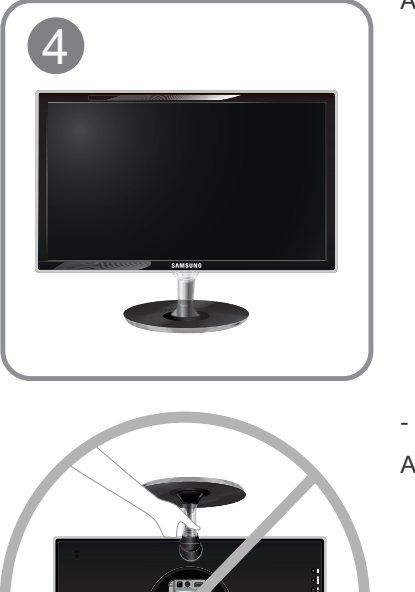

After fixing the stand, turn the monitor over as shown in the picture.

- Caution Avoid lifting the product holding only the stand.

S Disassembly is the reverse order of assembly.

# 2-3 Connecting with a PC

- S The connecting part may differ depending on the product model.
- 1. Connect the product to a PC depending on the video output supported by the PC.
  - When the graphics card provides D-Sub (Analog) output
    - Connect the [DVI IN] port of the product to the D-Sub port on your PC using the DVI to D-Sub cable.

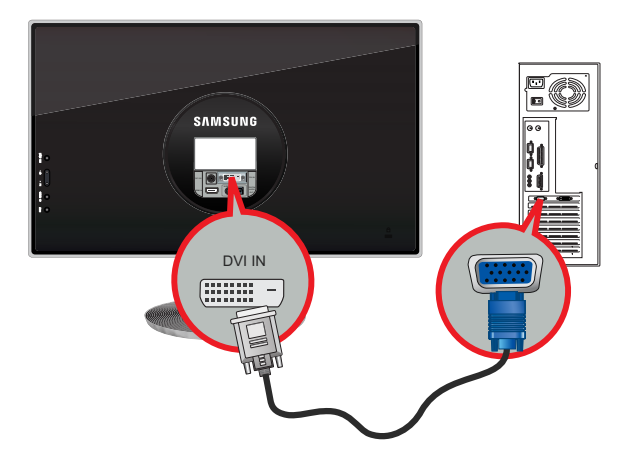

- When the graphics card provides DVI(Digital) output
  - Connect the [HDMI IN] port of the product to the DVI port on your PC using the HDMI to DVI cable.

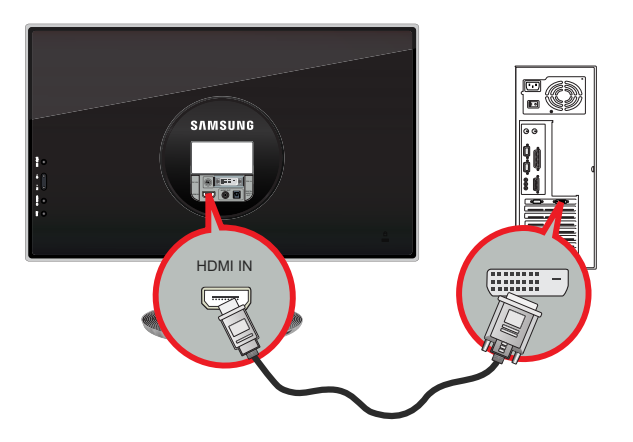

Schange the mode by selecting [MENU]  $\rightarrow$  [SETUP&RESET]  $\rightarrow$  [PC/AV Mode]  $\rightarrow$  [PC].

Connect the [DVI IN] port of the product to the DVI port of the PC with the DVI cable.

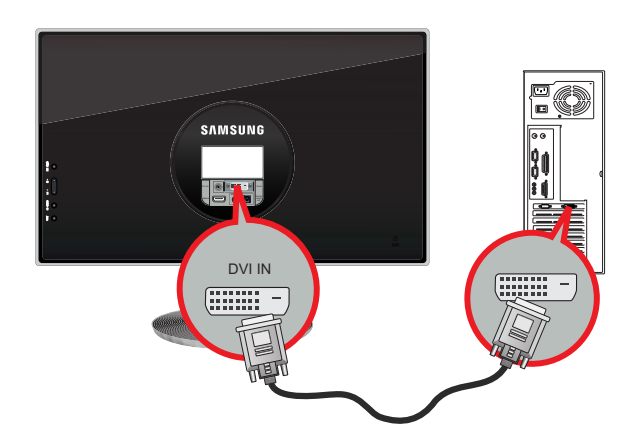

• When the graphics card provides HDMI output

• Connect the [HDMI IN] port of the product to the [HDMI] port on your PC using the HDMI cable.

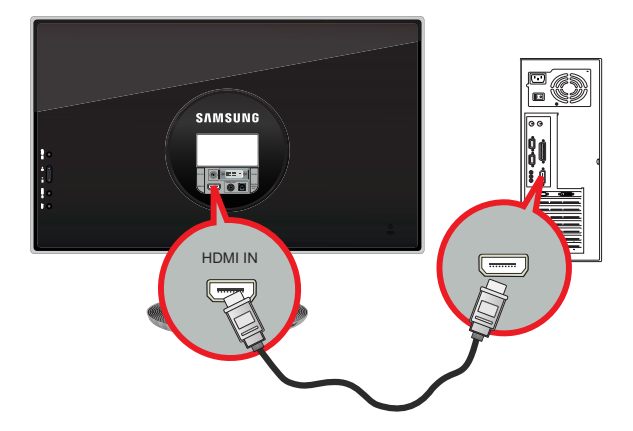

2. Connect one end of the power cord to the DC-Adapter and plug the other end into a dedicated 220V or 110V wall outlet. (The input voltage is switched automatically.)

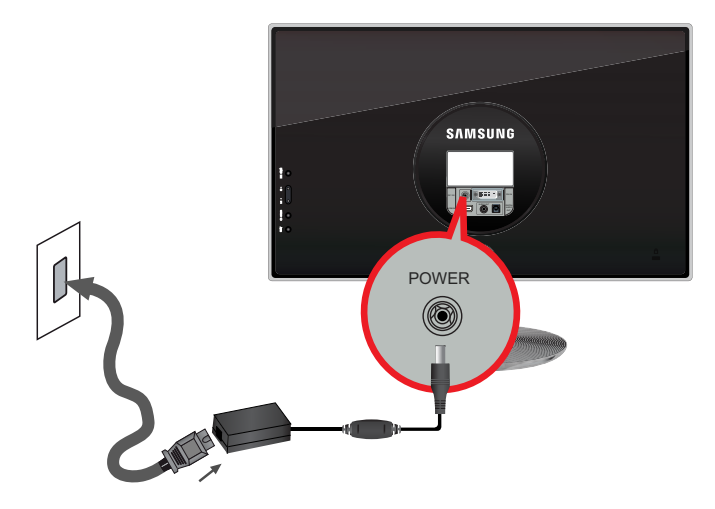

- When the product is connected to a PC, you can turn the product on and use it.
  - When both the DVI (<Analog, Digital>) and HDMI cables are connected, you can select the input signal <Analog, Digital, HDMI> by pressing the source/ed button.

### 2-4 Connecting an AV Device

1. Connect the HDMI output port of your digital output device to the [HDMI IN] port of the product using the HDMI cable.

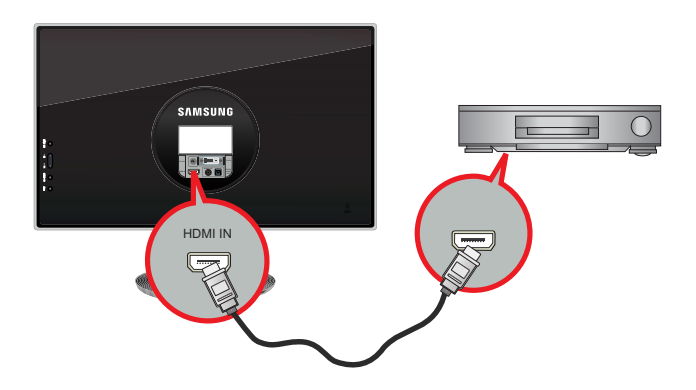

2. Connect the DVI output port of your digital output device to the [HDMI IN] port of the product using the HDMI to DVI cable.

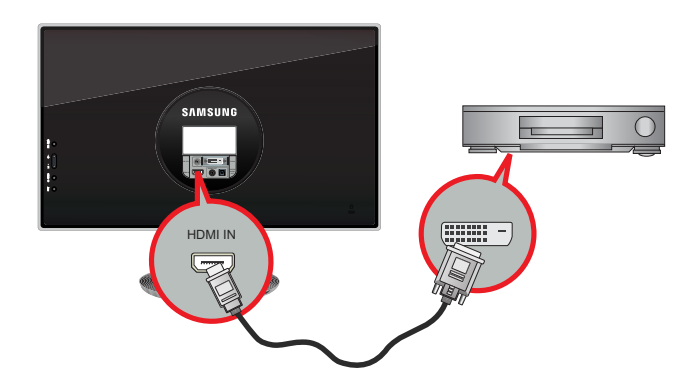

3. Connect a speaker to the [AUDIO OUT] port of the product.

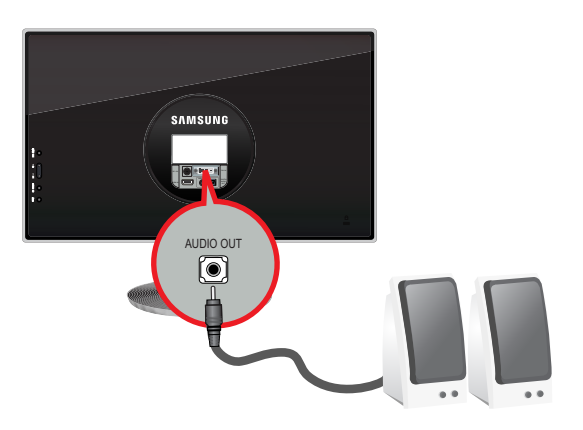

- This product won't make any sound when only the HDMI cable is connected without a speaker connected.
  - When all the connections are complete, you can turn on and use the product and your DVD player (or digital output device).
  - Press the SOURCE/ button and select <HDMI> as an input signal.

# 2-5 Connecting to an Amplifier

1. Connect the [DIGITAL AUDIO OUT] terminal of your monitor to the optical input of your amplifier using an optical cable.

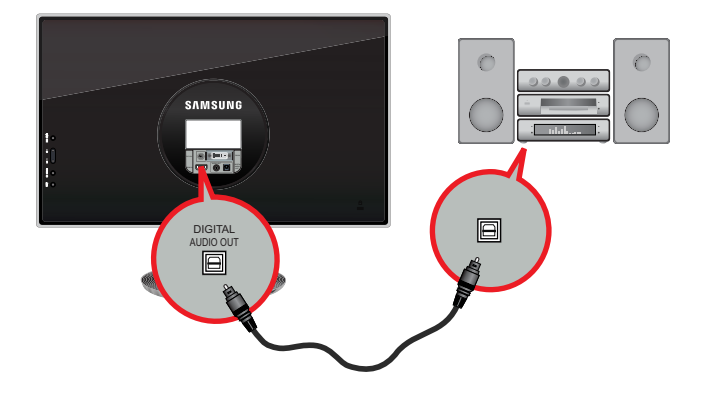

- If no sound is emitted from the monitor, you need to use an amplifier.
  - For information on how to connect a speaker and amplifier, refer to the respective user manuals provided by their manufacturers.

# 2-6 Kensington Lock

A Kensington Lock is an anti-theft device that enables users to lock the product so that they can safely use it in public locations. Since the shape and usage of the locking device may differ depending on the model and the manufacturer, for more information, refer to the User Manual supplied with the locking device. You have to purchase an additional locking device.

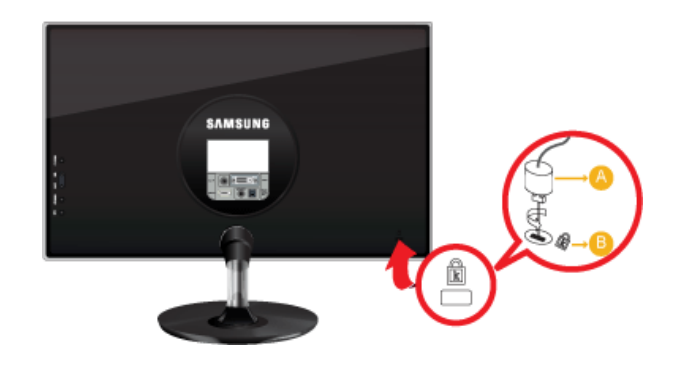

### Locking the product

- 1. Insert the locking part of the locking device into the hole of the Kensington lock of the product (B) and turn it in the locking direction (A).
- 2. Connect the Kensington lock cable.
- 3. Tie the Kensington lock cable to a desk or heavy object.
- S You can purchase the locking device from an electronics store, an online shop, or our service center.

# 3-1 Setting the Optimal Resolution

If you turn the power on after purchasing the product, a message regarding the optimal resolution setting appears on the screen. Select a language and the optimal resolution.

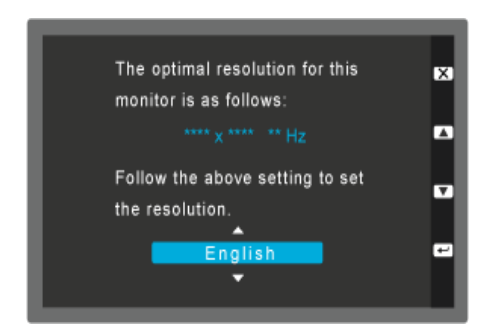

▲/▼ : You can select a language with these buttons.MENU/IIII : If you press this button, the message disappears.

- The message appears up to 3 times if the resolution has not been set to the optimal resolution.
  - To set the resolution to the optimal resolution
    - When the PC is turned off, connect the product and the PC and turn the power on.
    - Right-click over the Desktop and select 'Properties' from the pop-up menu.
    - In the 'Settings' tab, set the resolution to the optimal resolution.
    - The steps above may vary depending on the Windows OS.

### 3-2 Standard Signal Mode Table

- The LCD monitor has one optimal resolution for the best visual quality depending on the screen size due to the inherent characteristics of the panel, unlike for a CDT monitor.
  - Therefore, the visual quality will be degraded if the optimal resolution is not set for the panel size. It is recommended setting the resolution to the optimal resolution of the product.

If the signal from the PC is one of the following standard signal modes, the screen is set automatically. However, if the signal from the PC is not one of the following signal modes, a blank screen may be displayed or only the Power LED may be turned on. Therefore, configure it as follows referring to the User Manual of the graphics card.

| DISPLAY MODE      | HORIZONTAL<br>FREQUENCY (KHZ) | VERTICAL<br>FREQUENCY (HZ) | PIXEL CLOCK (MHZ) | SYNC POLARITY (H/<br>V) |
|-------------------|-------------------------------|----------------------------|-------------------|-------------------------|
| IBM, 640 x 480    | 31.469                        | 59.940                     | 25.175            | _/_                     |
| VESA, 800 x 600   | 35.156                        | 56.250                     | 36.000            | +/+                     |
| VESA, 800 x 600   | 37.879                        | 60.317                     | 40.000            | +/+                     |
| VESA, 1024 x 768  | 48.363                        | 60.004                     | 65.000            | -/-                     |
| VESA, 1280 x 800  | 49.702                        | 59.810                     | 83.500            | _/+                     |
| VESA, 1280 x 960  | 60.000                        | 60.000                     | 108.000           | +/+                     |
| VESA, 1280 x 1024 | 63.981                        | 60.020                     | 108.000           | +/+                     |
| VESA, 1440 x 900  | 55.935                        | 59.887                     | 106.500           | _/+                     |
| VESA, 1600 x 1200 | 75.000                        | 60.000                     | 162.000           | +/+                     |
| VESA, 1680 x 1050 | 65.290                        | 59.954                     | 146.250           | _/+                     |
| VESA, 1920 x 1080 | 67.500                        | 60.000                     | 148.500           | +/+                     |

### **Horizontal Frequency**

The time taken to scan one line from the left-most position to the right-most position on the screen is called the horizontal cycle and the reciprocal of the horizontal cycle is called the horizontal frequency. The horizontal frequency is represented in kHz.

### **Vertical Frequency**

A panel must display the same picture on the screen tens of times every second so that humans can see the picture. This frequency is called the vertical frequency. The vertical frequency is represented in Hz.

### 3-3 Installing the Device Driver

- If you install the device driver, you can set up the appropriate resolution and frequency for the product. The device driver is included on the CD-ROM supplied with the product. If the supplied drive file is corrupted, please visit a service center or Samsung Electronics website(http://www.samsung.com/), and download the driver.
- 1. Insert the driver installation CD-ROM into the CD-ROM drive.
- 2. Click on "Windows Driver".
- 3. Complete the remaining installation steps according to the instructions displayed on the screen.
- 4. Select the model of your product from the model list.

| SAMSUNG monitor installer                                          |
|--------------------------------------------------------------------|
| Select the display adapter on which you want to intall the monitor |
| 1. RADEON 9550 : Plug and Play Monitor                             |
| Select the monitor which you want to install                       |
| Samsung ·····                                                      |
| Samsung ····                                                       |
|                                                                    |
|                                                                    |
|                                                                    |
|                                                                    |
|                                                                    |
|                                                                    |
|                                                                    |
|                                                                    |
| (c) S                                                              |
|                                                                    |
| OK. CANCEL                                                         |
|                                                                    |

5. Check if the appropriate resolution and screen refresh rate are displayed in the Control Panel settings. For more information, refer to the document about the Windows operating system.

# **Product Operating Buttons**

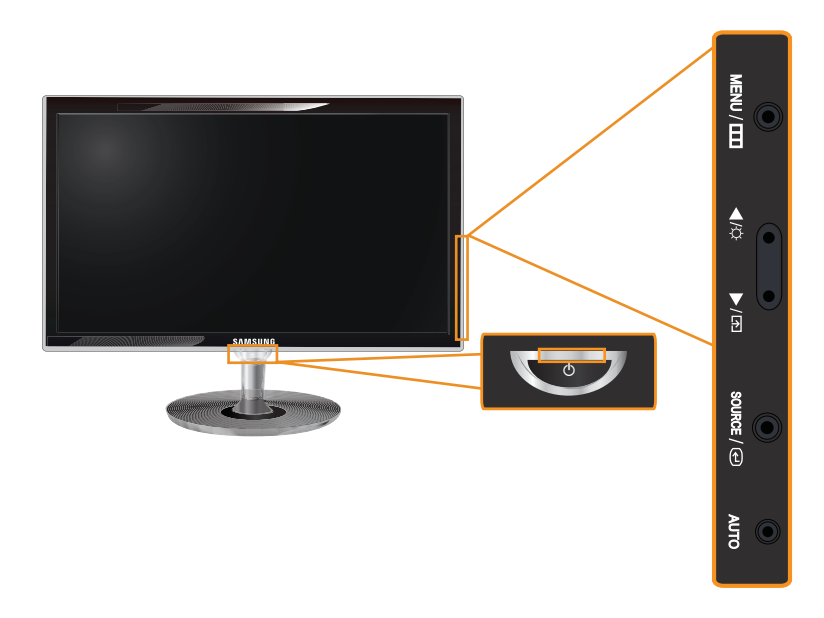

The Power button on this monitor is sensitive. Please press it lightly.

| ICON     | DESCRIPTION                                                                                                    |
|----------|----------------------------------------------------------------------------------------------------|
| MENU/III | Press this button to view the On Screen Display (OSD).<br>This button is also used to exit the OSD or to return to a higher-level OSD menu.                                 |
|          | * OSD Adjustment Lock                                                                                                    |
|          | This function locks the OSD in order to maintain the current settings or to prevent the settings from being changed by another person.                                      |
|          | On: If you press and hold the <b>MENU/</b> button down for 5 seconds, the OSD Adjustment Lock function is activated.                                                        |
|          | Off: If you press and hold the <b>MENU/</b> button down for 5 seconds again, the OSD Adjust-<br>ment Lock function is disabled.                                             |
|          | Even if the OSD Adjustment Lock function is activated, users can adjust the brightness<br>and contrast and can set up the adjustment function assigned to the [m].          |
| ▲/▼      | Use these buttons to navigate the menu or to adjust a value in the OSD.                                                                                                    |
| A        | Users can set the Customized Key to one of the following functions. If the user presses the Customized Key []] after setting it, the configured function will be performed. |
|          | <ul> <li><pc> : <magicbright> - <magiclux> - <magicangle> - <magiceco> - <image size=""/></magiceco></magicangle></magiclux></magicbright></pc></li> </ul>                  |
|          | • <av> : <picture mode=""> - <magiclux> - <magicangle> - <magiceco> - <image size=""/></magiceco></magicangle></magiclux></picture></av>                                    |
|          | <ul> <li>You can set the function of the Customized Key by selecting <setup&reset><br/>-&gt;<customized key=""> in the OSD.</customized></setup&reset></li> </ul>           |
|          | <ul> <li>Press the <customized key=""> [♣] and the [♣] button to select the mode you want.</customized></li> </ul>                                                          |
| ¢        | Use this button to adjust the display brightness.                                                                                                    |
|          | If the input source is connected via HDMI, sound can be controlled.                                                                                                    |

| ICON              | DESCRIPTION                                                                                                    |
|-------------------|----------------------------------------------------------------------------------------------------|
| SOURCE/           | Use this button to select a function.                                                                                                    |
|                   | If you press the [ ] button when there is no OSD, the input signal (Analog/Digital) is                                                                                                    |
|                   | switched. When the input signal is switched by pressing [SOURCE/e] button or the product is turned on, a message displaying the selected input signal appears at the top left of the screen.)                                           |
| AUTO              | Press [AUTO] button to adjust the screen settings automatically.                                                                                                    |
|                   | This function is only available in Analog mode.                                                                                                    |
|                   | If the resolution settings are changed in the Display Properties, the AUTO adjustment func-<br>tion is performed.                                                                                                    |
| Brightness Sensor | This sensor reduces eye fatigue by automatically adjusting the display brightness according to the surrounding environment.                                                                                                    |
|                   | Please refer to the <magiclux> function in the OSD menu.</magiclux>                                                                                                    |
| Ċ                 | Press this button to turn the product on or off.                                                                                                    |
|                   | Power LED                                                                                                    |
|                   | This LED is turned on when the product works normally.                                                                                                    |
|                   | Solution For more information on the power-saving function, refer to the power saving function in More Information. When not using the product for a long time, unplugging the power cord is recommended to minimize power consumption. |

#### Using the Screen Adjustment Menu (OSD: On Screen Display) 3-5

| TOP MENUS       |                |                        | SUB MENUS            |                 |                  |
|-----------------|----------------|------------------------|----------------------|-----------------|------------------|
| PICTURE         | Brightness     | Contrast               | Sharpness            | MagicBright     | Picture Mode     |
|                 | MagicAngle     | Coarse                 | Fine                 | Response Time   | HDMI Black Level |
| COLOR           | MagicColor     | Red                    | Green                | Blue            | Color Tone       |
|                 | Color Effect   | Gamma                  |                      |                 |                  |
| SIZE & POSITION | H-Position     | V-Position             | Image Size           | Menu H-Position | Menu V-Position  |
|                 | Reset          | Language               | MagicLux             | MagicReturn     | MagicEco         |
| SETUP&RESET     | Customized Key | Off Timer On/Off       | Off Timer<br>Setting | Auto Source     | PC/AV Mode       |
|                 | Display Time   | Menu Transpar-<br>ency |                      |                 |                  |
|                 |                |                        |                      |                 |                  |

### The Screen Adjustment Menu (OSD: On Screen Display) Structure

### **PICTURE**

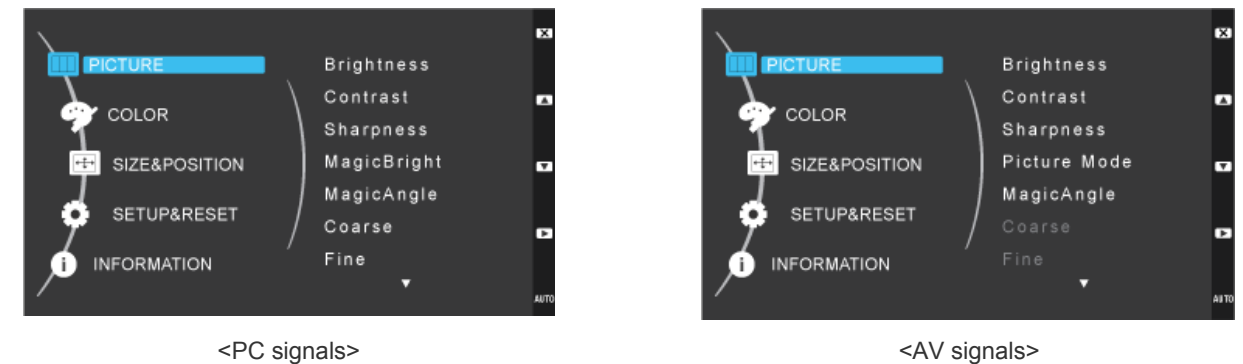

<PC signals>

| MENU       | DESCRIPTION                                                                                                    |  |
|------------|----------------------------------------------------------------------------------------------------|--|
| Brightness | <ul> <li>Controls the screen brightness.</li> <li>This menu is unavailable when <magicbright> is set to <dynamic contrast=""> mode.</dynamic></magicbright></li> <li>Only supported when <magiceco> is set to <power off="" saving="">.</power></magiceco></li> </ul> |  |
|            | <ul> <li>Only supported when <magiclux> is set to <sensor off="">.</sensor></magiclux></li> </ul>                                                                                                    |  |
| Contrast   | Controls the contrast of the pictures displayed on the screen.                                                                                                    |  |
|            | <ul> <li>This menu is unavailable when <magicbright> is set to <dynamic contrast=""> or <cinema><br/>mode.</cinema></dynamic></magicbright></li> </ul>                                                                                                    |  |
|            | <ul> <li>This menu is unavailable when <magiccolor> is set to <full> mode or <intelligent> mode.</intelligent></full></magiccolor></li> </ul>                                                                                                    |  |
|            | This menu is unavailable when <color effect=""> is set.</color>                                                                                                    |  |

| MENU         | DESCRIPTION                                                                                                    |
|--------------|----------------------------------------------------------------------------------------------------|
| Sharpness    | Controls the clarity of details of pictures displayed on the screen.                                                                                                    |
|              | <ul> <li>This menu is unavailable when <magicbright> is set to <dynamic contrast=""> or <cinema><br/>mode.</cinema></dynamic></magicbright></li> </ul>                                                                                                    |
|              | <ul> <li>This menu is unavailable when <magiccolor> is set to <full> mode or <intelligent> mode.</intelligent></full></magiccolor></li> </ul>                                                                                                    |
|              | This menu is unavailable when <color effect=""> is set.</color>                                                                                                    |
| MagicBright  | Provides preset picture settings optimized for various user environments such as editing a document, surfing the Internet, playing games, watching sports or movies and so on.                                                                                                    |
|              | <ul> <li><custom>         If the preset picture modes are not sufficient, users can configure the <brightness> and <contrast> directly using this mode.     </contrast></brightness></custom></li> </ul>                                                                                                    |
|              | <ul> <li><standard></standard></li> <li>Select this mode when the surroundings are bright. This also provides a sharp image.</li> </ul>                                                                                                    |
|              | <ul> <li><game><br/>This mode provides the picture setting appropriate for playing games that include lots of graphics<br/>and that require a fast screen refresh rate.</game></li> </ul>                                                                                                    |
|              | <ul> <li><cinema><br/>This mode provides brightness and sharpness settings similar to those of a TV for the best<br/>entertainment environment (movie, DVD, etc.).</cinema></li> </ul>                                                                                                    |
|              | <ul> <li><dynamic contrast=""></dynamic></li> <li>Controls the picture contrast automatically so that bright and dark pictures are balanced overall.</li> </ul>                                                                                                    |
|              | <ul> <li>Supported when <magicangle> is set to <off> and <magiceco> is set to <power off="" saving="">.</power></magiceco></off></magicangle></li> </ul>                                                                                                    |
|              | <ul> <li>Only supported when <magiclux> is set to <sensor off="">.</sensor></magiclux></li> </ul>                                                                                                    |
| Picture Mode | The Monitor has four automatic picture settings ( <dynamic>, <standard>, <movie> and <custom>) that are preset at the factory. You can activate either <dynamic>,<standard>, <movie> or <custom>. You can select "Custom" which automatically recalls your personalized picture settings.</custom></movie></standard></dynamic></custom></movie></standard></dynamic> |
|              | <ul> <li><dynamic></dynamic></li> <li>Select this mode to view a sharper image than in Standard mode.</li> </ul>                                                                                                    |
|              | <ul> <li><standard><br/>Select this mode when the surroundings are bright. This also provides a sharp image.</standard></li> </ul>                                                                                                    |
|              | <li><movie>     Select this mode when the surroundings are dark. This will save power and reduce eye fatigue.     <li><custom></custom></li></movie></li>                                                                                                    |
|              | Select this mode when you want to adjust the image according to your preferences.                                                                                                    |
|              | <ul> <li>Requirements to activate <picture mode=""></picture></li> </ul>                                                                                                    |
|              | When connecting to digital output device via DVI/HDMI cable                                                                                                    |
|              | <ul> <li>When signal resolution is 480p, 576p , 720p, 1080i, 1080p</li> <li>When &lt; DC(A) (Modes is set as <a) li="" s<=""> </a)></li></ul>                                                                                                    |
|              | WITHETT STOLAN INTOLES IS SET AS SAVS                                                                                                    |
|              | <ul> <li>Supported when <magicangle> is set to <off> and <magiceco> is set to <power off="" saving="">.</power></magiceco></off></magicangle></li> </ul>                                                                                                    |

| MENU       | DESCRIPTION                                                                                                    |  |
|------------|----------------------------------------------------------------------------------------------------|--|
|            | This feature allows you to see optimal screen quality according to your viewing position.<br>When viewing the screen at an angle from below, above or the side of the monitor, by setting the appropriate mode for each position you can obtain a similar picture quality as viewing the screen directly from the front. |  |
|            | Set to <off> when viewing directly in front of the screen.</off>                                                                                                    |  |
|            | • <off> <math>\bigcirc</math> - Select when viewing from the front position.</off>                                                                                                    |  |
|            | <ul> <li><lean back="" mode1=""> 2 - Select when viewing from a slightly lower position.</lean></li> </ul>                                                                                                    |  |
|            | <ul> <li><lean back="" mode2=""> 8 - Select when viewing from the lower position.</lean></li> </ul>                                                                                                    |  |
|            | <ul> <li><standing mode=""> 4 - Select when viewing from the upper position.</standing></li> </ul>                                                                                                    |  |
|            | <ul> <li><side mode=""> 6 - Select when viewing from the left or right position.</side></li> </ul>                                                                                                    |  |
| MagicAngle | <ul> <li><custom> - When <custom> is selected, settings for <lean 1="" back="" mode=""> is applied by default.<br/>Users can set suitable picture quality as needed.</lean></custom></custom></li> </ul>                                                                                                    |  |
|            | <ul> <li>This menu is unavailable when <magicbright> is set to <dynamic contrast=""> or <cinema> mode.</cinema></dynamic></magicbright></li> </ul>                                                                                                    |  |
|            | This menu is not available when <magiccolor> or <color effect=""> is set.</color></magiccolor>                                                                                                    |  |
| Coarse     | Removes vertical line pattern (noise lines) from the screen.                                                                                                    |  |
|            | The location of the screen may be changed after the adjustment. In this case, move the screen so that the screen is displayed at the center of the display panel using the <h-position> menu.</h-position>                                                                                                    |  |
|            | This function is only available in Analog mode.                                                                                                    |  |
| Fine       | Removes horizontal noise lines (line pattern) from the screen.<br>If you cannot remove the noise completely with the <fine> function, adjust the <coarse> and then<br/>use the <fine> function again.</fine></coarse></fine>                                                                                             |  |
|            |                                                                                                    |  |

| MENU             | DESCRIPTION                                                                                                    |
|------------------|----------------------------------------------------------------------------------------------------|
| Response Time    | Accelerates the response time of the LCD panel faster than the original response time so that moving pictures appear sharper and more natural.                |
|                  | • <normal></normal>                                                                                                    |
|                  | Faster>                                                                                                    |
|                  | - <fastest></fastest>                                                                                                    |
|                  | It is recommended setting the Normal or Faster when not viewing a movie.                                                                                      |
| HDMI Black Level | When a DVD or set-top box is connected to your TV via <hdmi>, it may cause a degradation in the</hdmi>                                                        |
|                  | screen quality, such as an increase in the black level, a low contrast, or discoloration, etc.,                                                               |
|                  | depending on the external device connected. In this case, adjust the screen quality of your TV by                                                             |
|                  | configuring the <hdmi black="" level="">.</hdmi>                                                                                                    |
|                  | • <normal></normal>                                                                                                    |
|                  | • <low></low>                                                                                                    |
|                  | <hdmi black="" level=""> settings can only be enabled when the input source is connected via<br/>HDMI and the input signal is <hdmi rgb444="">.</hdmi></hdmi> |

# 🚰 COLOR

This menu is unavailable when <MagicBright> is set to <Dynamic Contrast> or <Cinema> mode.

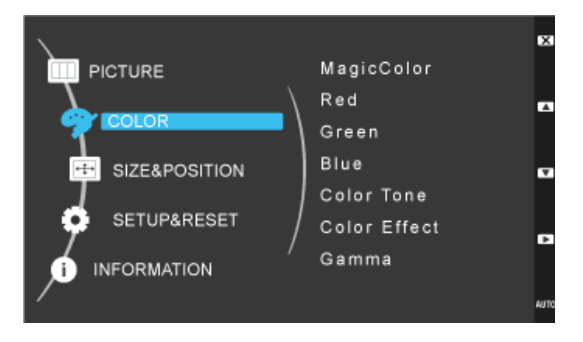

| MENU         | DESCRIPTION                                                                                                    |
|--------------|----------------------------------------------------------------------------------------------------|
| MagicColor   | Expresses natural colors more clearly without changing the picture quality using proprietary digital picture quality improvement technology developed by Samsung Electronics.       |
|              | • <off> - Turns the MagicColor function off.</off>                                                                                                    |
|              | • <demo> - You can compare the pictures processed by MagicColor with the original pictures.</demo>                                                                                  |
|              | <ul> <li><full> - Provides a clearer picture including areas corresponding to skin color.</full></li> </ul>                                                                         |
|              | <ul> <li><intelligent> - Improves the chroma of pictures except for areas corresponding to skin color.</intelligent></li> </ul>                                                     |
|              | <ul> <li>This menu is unavailable when <magicangle> is set.</magicangle></li> </ul>                                                                                                 |
|              | This menu is unavailable when <color effect=""> is set.</color>                                                                                                    |
| Red          | You can adjust the red color value of pictures according to your preference.                                                                                                    |
|              | • This menu is unavailable when <magiccolor> is set to <full> mode or <intelligent> mode.</intelligent></full></magiccolor>                                                         |
|              | This menu is unavailable when <color effect=""> is set.</color>                                                                                                    |
| Green        | You can adjust the green color value of pictures according to your preference.                                                                                                    |
|              | This menu is unavailable when <magiccolor> is set to <full> mode or <intelligent> mode.</intelligent></full></magiccolor>                                                           |
|              | This menu is unavailable when <color effect=""> is set.</color>                                                                                                    |
| Blue         | You can adjust the blue color value of pictures according to your preference.                                                                                                    |
|              | This menu is unavailable when <magiccolor> is set to <full> mode or <intelligent> mode.</intelligent></full></magiccolor>                                                           |
|              | This menu is unavailable when <color effect=""> is set.</color>                                                                                                    |
| Color Tone   | You can set the color temperature according to your preference.                                                                                                    |
|              | <ul> <li><cool> - Sets the color temperature of the screen to a cooler color.</cool></li> </ul>                                                                                     |
|              | <ul> <li><normal> - Sets the color temperature of the screen to the standard color temperature.</normal></li> </ul>                                                                 |
|              | <ul> <li><warm> - Sets the color temperature of the screen to a warmer color.</warm></li> </ul>                                                                                     |
|              | <ul> <li><custom> - Select this menu to set the color temperature manually.</custom></li> </ul>                                                                                     |
|              | Effect>.                                                                                                    |
|              | This menu is unavailable when <magiccolor> is set to <full> mode or <intelligent> mode.</intelligent></full></magiccolor>                                                           |
|              | This menu is unavailable when <magicangle> is set.</magicangle>                                                                                                    |
|              | This menu is unavailable when <color effect=""> is set.</color>                                                                                                    |
| Color Effect | You can change the overall atmosphere by changing the color of pictures.                                                                                                    |
|              | This menu is unavailable when <magiccolor> is set to <full> mode or <intelligent> mode.</intelligent></full></magiccolor>                                                           |
|              | <ul> <li><off> - Turns the color effect function off.</off></li> </ul>                                                                                                    |
|              | • <grayscale> - Displays pictures in black and white.</grayscale>                                                                                                    |
|              | • <green> - Displays pictures in green mono color.     • • • • • • • • • • • • • • • • • • •</green>                                                                                |
|              | <ul> <li><aqua> - Displays pictures in aqua mono color.</aqua></li> <li><senies -="" color.<="" conia="" displaye="" in="" li="" mono="" pictures=""> <li></li> </senies></li></ul> |
|              | • <sepia> - Displays pictures in sepia mono color.</sepia>                                                                                                    |
|              | <ul> <li>This menu is unavailable when <magicangle> is set.</magicangle></li> </ul>                                                                                                 |
|              | This menu is unavailable when <magiccolor> is set.</magiccolor>                                                                                                    |
| Gamma        | Using this menu, you can change the intensity of the colors of medium brightness.                                                                                                   |
|              | • <mode1> - <mode2> - <mode3></mode3></mode2></mode1>                                                                                                    |
|              | This menu is unavailable when <magicangle> is set.</magicangle>                                                                                                    |

# **SIZE & POSITION**

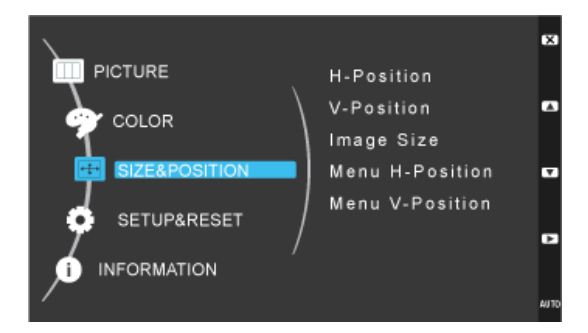

| MENU            | DESCRIPTION                                                                                                    |
|-----------------|----------------------------------------------------------------------------------------------------|
| H-Position      | Moves the position of the display area on the screen horizontally.                                                                                                    |
|                 | <ul> <li>This function is only available in Analog mode.</li> </ul>                                                                                                    |
|                 | <ul> <li><h-position> is activated while digital or HDMI signal is input when <pc av="" mode=""> is set as<br/><av> and image size is set as <screen fit="">.</screen></av></pc></h-position></li> </ul> |
| V-Position      | Moves the position of the display area on the screen vertically.                                                                                                    |
|                 | <ul> <li>This function is only available in Analog mode.</li> </ul>                                                                                                    |
|                 | <ul> <li><v-position> is activated while digital or HDMI signal is input when <pc av="" mode=""> is set as<br/><av> and image size is set as <screen fit="">.</screen></av></pc></v-position></li> </ul> |
| Image Size      | Analog signals                                                                                                    |
|                 | <ul> <li><auto> - The picture is displayed at the aspect ratio of the input signal.</auto></li> </ul>                                                                                                    |
|                 | • <wide> - The picture is displayed in full screen regardless of the aspect ratio of the input signal.</wide>                                                                                            |
|                 | <ul> <li>A signal not in the standard mode table is not supported.</li> </ul>                                                                                                    |
|                 | <ul> <li>If the resolution is set to the optimal resolution, the aspect ratio does not change whether<br/>the <image size=""/> is set to <auto> or <wide>.</wide></auto></li> </ul>                      |
|                 | Digital / HDMI signals                                                                                                    |
|                 | <ul> <li>&lt;4 : 3&gt; - Displays pictures at the 4 : 3 aspect ratio.</li> </ul>                                                                                                    |
|                 | <ul> <li>&lt;16: 9&gt; - Displays pictures at the 16: 9 aspect ratio.</li> </ul>                                                                                                    |
|                 | <ul> <li><screen fit=""> - If a 480P, 576P, 720P, 1080i or 1080P signal is input in HDMI input mode, the<br/>picture is displayed as is without truncation.</screen></li> </ul>                          |
|                 | <ul> <li>Requirements to activate <image size=""/></li> </ul>                                                                                                    |
|                 | When connecting to digital output device via DVI/HDMI cable                                                                                                    |
|                 | • When signal resolution is 480p, 576p , 720p, 1080i, 1080p                                                                                                    |
|                 | <ul> <li>When <pc av="" mode=""> is set as <av></av></pc></li> </ul>                                                                                                    |
| Menu H-Position | You can adjust the horizontal position of the OSD.                                                                                                    |
| Menu V-Position | You can adjust the vertical position of the OSD.                                                                                                    |

## SETUP&RESET

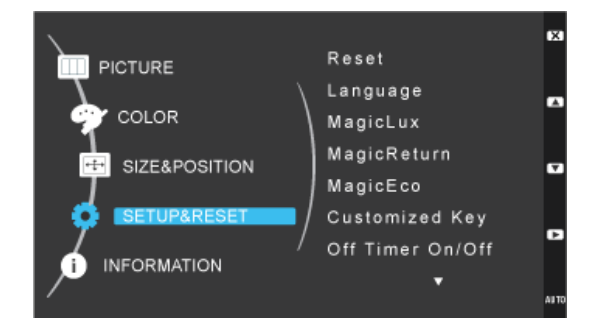

| MENU        | DESCRIPTION                                                                                                    |
|-------------|----------------------------------------------------------------------------------------------------|
| Reset       | Use this function to restore the visual quality and color settings to the factory defaults.                                                                                                    |
|             | • <no> - <yes></yes></no>                                                                                                    |
| Language    | Select a language for the OSD.                                                                                                    |
|             | <ul> <li>English, Deutsch, Español, Français, Italiano, Svenska,<br/>Русский, Português, Türkçe, Polski, Magyar</li> </ul>                                                                                                    |
|             | The selected language is only applied to the product OSD. This setting does not affect the other functions of the PC.                                                                                                    |
| MagicLux    | Automatically detects the surrounding light intensity so that the display brightness can be adjusted appropriately.                                                                                                    |
|             | <ul> <li><sensor off=""> - <sensitivity-low> - <sensitivity-middle> - <sensitivity-high></sensitivity-high></sensitivity-middle></sensitivity-low></sensor></li> </ul>                                                                                                    |
|             | If <magicbright> is set to <dynamic contrast=""> mode, the <magiclux> function is disabled.</magiclux></dynamic></magicbright>                                                                                                    |
|             | <ul> <li>If <magiceco> is set to <power off="" saving=""> mode, the <magiclux> function is enabled.</magiclux></power></magiceco></li> </ul>                                                                                                    |
|             | • If the surrounding light intensity is 400 lux or greater, the display brightness is set to maximum.                                                                                                    |
|             | Only works in Windows 7 and recommended when using multiple monitors.                                                                                                    |
|             | • <off> - When <off> is selected, the <magicreturn> function is turned off.</magicreturn></off></off>                                                                                                    |
|             | <ul> <li><on> - When <on> is selected, the <magicreturn> function is turned on.</magicreturn></on></on></li> </ul>                                                                                                    |
|             | <ul> <li>This function does not support Analog mode.</li> </ul>                                                                                                    |
|             | This function is only available for digital signal in dual model.                                                                                                    |
| MagicReturn | <ul> <li>This function is not available in Windows2000/XP/Vista system. It is suggested to select<br/><off>.</off></li> </ul>                                                                                                    |
|             | <ul> <li>When the <check cable="" signal=""> OSD is shown,user can keep pressing the Down Key for 5<br/>seconds, then <magicreturn> is set to Off automatically.</magicreturn></check></li> </ul>                                                                                                    |
|             | <ul> <li>The <magicreturn> function may not work properly with graphics cards that are not fully<br/>compliant with DVI specifications. If this is the case, please contact the appropriate graphics<br/>card manufacturer or set the <magicreturn> function to <off>.</off></magicreturn></magicreturn></li> </ul> |

| MENU              | DESCRIPTION                                                                                                    |
|-------------------|----------------------------------------------------------------------------------------------------|
|                   | This function provides user a low power mode which is realized by lowering the controlling current of the display panel.                                   |
|                   | <ul> <li>&lt;100%&gt; - When &lt;100%&gt; is selected, the power consumption is 100% of Default Setting.</li> </ul>                                        |
|                   | <ul> <li>&lt;75%&gt; - When &lt;75%&gt; is selected, the power consumption is 75% of Default Setting.</li> </ul>                                           |
| MagicEco          | <ul> <li>&lt;50%&gt; - When &lt;50%&gt; is selected, the power consumption is 50% of Default Setting.</li> </ul>                                           |
|                   | <ul> <li><power off="" saving=""> - When <power off="" saving=""> is selected, the function is turned Off.</power></power></li> </ul>                      |
|                   | <ul> <li>Only supported when <magiclux> is set to <sensor off="">.</sensor></magiclux></li> </ul>                                                          |
|                   | • This menu is unavailable when <magicbright> is set to <dynamic contrast=""> mode.</dynamic></magicbright>                                                |
| Customized Key    | You can set the function of the Customized Key to one of the following.                                                                                    |
|                   | <ul> <li><pc> : <magicbright> - <magiclux> - <magicangle> - <magiceco> - <image size=""/></magiceco></magicangle></magiclux></magicbright></pc></li> </ul> |
|                   | • <av> : <picture mode=""> - <magiclux> - <magicangle> - <magiceco> - <image size=""/></magiceco></magicangle></magiclux></picture></av>                   |
| Off Timer On/Off  | You can turn the Off Timer on or off.                                                                                                    |
|                   | • <off> - <on></on></off>                                                                                                    |
| Off Timer Setting | Turns the power off automatically when the configured time is reached.                                                                                     |
|                   | when <on> of <off off="" on="" timer=""> is selected, This function is available only.</off></on>                                                          |
| Auto Source       | <ul> <li><auto> - The monitor automatically selects an input signal.</auto></li> </ul>                                                                     |
|                   | <ul> <li><manual> - Users have to manually select an input signal.</manual></li> </ul>                                                                     |
| PC/AV Mode        | Set to PC when connected to a PC.                                                                                                    |
|                   | Set to AV when connected to an AV device.                                                                                                    |
|                   | This function does not support Analog mode.                                                                                                    |
| Display Time      | The OSD automatically disappears if no action is taken by the user.                                                                                        |
|                   | You can determine the time to wait before the OSD is hidden.                                                                                               |
|                   | • <5 sec> - <10 sec> - <20 sec> - <200 sec>                                                                                                    |
| Menu Transparency | You can select the transparency of the OSD.                                                                                                    |
|                   | • <off> - <on></on></off>                                                                                                    |

# INFORMATION

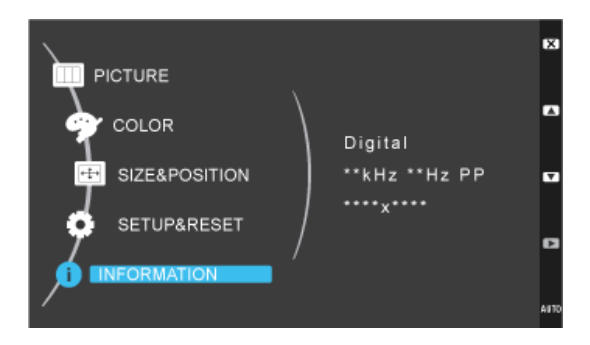

| MENU        | DESCRIPTION                                       |
|-------------|---------------------------------------------------|
| INFORMATION | Shows the frequency and resolution set on the PC. |

# 4-1 Natural Color

### What is Natural Color ?

This software works only for Samsung products and enables adjusting the displayed colors on the product and matches the colors on the product with the colors of the printed pictures. For more information, refer to the online help of the software (F1).

The Natural Color is provided online. You can download it from the website below and install;

http://www.samsung.com/us/consumer/learningresources/monitor/naturalcolorexpert/pop\_download.html

### What is MagicTune?

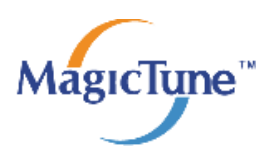

MagicTune is a software program that helps with monitor adjustments by providing comprehensive descriptions of monitor functions and easy-to-understand guidelines.

Users can adjust the product with the mouse and the keyboard without using the operating buttons of the product.

### Installing the Software

- 1. Insert the installation CD into the CD-ROM drive.
- 2. Select the MagicTune setup program.
  - If the pop-up screen for the software installation does not appear on the main screen, find and double-click the MagicTune setup file on the CD-ROM.
- 3. Select the installation language and click [Next].
- 4. Complete the remaining software installation steps according to the instructions displayed on the screen.
  - The software may not work properly if you do not restart the computer after the installation.
    - The MagicTune icon may not appear depending on the computer system and the product specifications.
    - If the shortcut icon does not appear, press the F5 key.

### Restrictions and Problems with the Installation (MagicTune™)

The installation of MagicTune<sup>™</sup> may be affected by the graphics card, motherboard and the networking environment.

### **System Requirements**

- OS
- Windows 2000
- Windows XP Home Edition
- · Windows XP Professional
- · Windows Vista 32Bit
- Windows 7 32Bit

Solution For MagicTune™, Windows 2000 or later is recommended.

### Hardware

- At least 32MB of memory
- · At least 60MB of free space on the hard disk drive

For more information, refer to the website.

### **Removing the Software**

You can only remove MagicTune™ through [Add or Remove Programs] in Windows.

To remove MagicTune<sup>™</sup>, complete the following steps.

1. Click [Start] select [Settings], and select [Control Panel] from the menu. For Windows XP, click [Start], and select [Control Panel] from the menu.

- 2. Double-click the [Add or Remove Programs] icon in the Control Panel.
- 3. In the [Add/Remove] window, find and select MagicTune™so that it is highlighted.
- 4. Click [Change or Remove Programs] to remove the software.
- 5. Select [Yes] to start removing MagicTune™.
- 6. Wait until a message box appears informing you that the software has been removed completely.
- For technical support, the FAQ (frequently asked questions) or information about the software upgrade for MagicTune™, please visit our website.

### What is MultiScreen ?

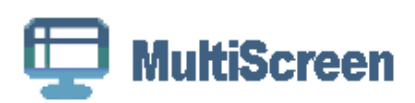

MultiScreen enables users to use the monitor by partitioning multiple sections.

### Installing the Software

- 1. Insert the installation CD into the CD-ROM drive.
- 2. Select the MultiScreen setup program.
  - If the pop-up screen for the software installation does not appear on the main screen, find and double-click the MultiScreen setup file on the CD-ROM.
- 3. When the Installation Wizard appears, click [Next].
- 4. Complete the remaining software installation steps according to the instructions displayed on the screen.
  - The software may not work properly if you do not restart the computer after the installation.
    - · The MultiScreen icon may not appear depending on the computer system and the product specifications.
    - If the shortcut icon does not appear, press the F5 key.

### Restrictions and Problems with the Installation (MultiScreen)

The MultiScreen installation may be affected by the graphics card, motherboard and the networking environment.

### **Operating System**

### OS

- Windows 2000
- Windows XP Home Edition
- Windows XP Professional
- Windows Vista 32Bit
- Windows 7 32Bit

For MultiScreen, the operating systems Windows 2000 or later is recommended.

### Hardware

- At least 32MB of memory
- · At least 60MB of free space on the hard disk drive

### **Removing the Software**

Click [Start], select [Settings]/[Control Panel], and then double-click [Add or Remove Programs].

Select MultiScreen from the program list and click the [Add/Delete] button.

# 5-1 Monitor Self-Diagnosis

- S You can check if the product is working properly using the Self-Diagnosis function.
  - If a blank screen is displayed and the Power LED blinks even if the product and the PC are properly connected, perform the self-diagnosis function according to the procedures below.
- 1. Turn the product and the PC off.
- 2. Separate the DVI cable from the product .
- 3. Turn the product on.
- 4. If the product is working properly, the 'Check Signal Cable' message appears. In this case, if a blank screen is displayed again, make sure that there is no problem with the PC and the connection. The product is working properly.

Please check the following before requesting After-Sales service. If the problem continues, please contact your nearest Samsung Electronics Service Center.

| A BLANK SCREEN APPEARS / I CANNOT TURN THE PRODUCT ON        |                                                                                                    |  |  |
|--------------------------------------------------------------|----------------------------------------------------------------------------------------------------|--|--|
| Is the power cord connected properly?                        | Check the connection status of the power cord.                                                                                                    |  |  |
| Is the "Check Signal Cable" message displayed on the screen? | Check the cable connecting the PC and the product.                                                                                                    |  |  |
|                                                              | If the message appears on the screen even if the cable is properly connected, recheck the input signal by pressing the [summer] button of the product. |  |  |
| Is the "Not Optimum Mode" message displayed on the screen?   | This occurs when the signal from the graphics card exceeds<br>the maximum resolution or the maximum frequency of the<br>product.                       |  |  |
|                                                              | In this case, set up the appropriate resolution and the fre-<br>quency for the product.                                                                |  |  |
| Is a blank screen displayed and does the power LED blink at  | This occurs when the power saving function is running.                                                                                                 |  |  |
| a 1 second interval?                                         | If you click the mouse or press any key, the screen will be turned on.                                                                                 |  |  |
| THE IMAGE IS TOO LIGHT OR TOO DARK                           |                                                                                                    |  |  |

Adjust the Brightness and Contrast.

(Refer to the <Brightness>, <Contrast>)

The display brightness can differ according to the mode set for <MagicAngle>.

If <MagicBright> is set to <Dynamic Contrast>, the display brightness can differ according to the input signal.

### THE ON SCREEN ADJUSTMENT MENU (OSD) DOES NOT APPEAR

| Did you cancel the screen adjustment?                                                                 | Check if the OSD Adjustment Lock function is set to Off.                                                                                                    |  |
|----------------------------------------------------------------------------------------------------|----------------------------------------------------------------------------------------------------|--|
| THE COLOR IS WEIRD / THE PICTURE IS DISPLAYED IN BLACK AND WHITE                                      |                                                                                                    |  |
| Is the entire screen displayed in the same color as if viewing the screen through a cellophane paper? | Check the cable connection to the computer.<br>Reinsert the graphics card into the computer completely.<br>Check if the <color effect=""> is set to <off>.</off></color> |  |
| Is the graphics card configured correctly?                                                            | Set up the graphics card referring to the user manual.                                                                                                    |  |
| THE DISPLAY AREA SUDDENLY MOVES TO AN EDGE OR TO THE CENTER                                           |                                                                                                    |  |
| Did you change the graphics card or the driver?                                                       | Please press the [AUTO] button to run the auto adjustment function.                                                                                                    |  |
| Did you change the resolution and frequency appropriate to the product?                               | Set the resolution and the frequency to the appropriate values<br>in the graphics card<br>refer to the (Standard Signal Mode Table)                                      |  |
| Is the graphics card configured correctly?                                                            | Set up the graphics card referring to the user manual.                                                                                                    |  |
| THE PICTURES ARE OUT-OF-FOCUS                                                                         |                                                                                                    |  |
| Did you change the resolution and the frequency appropriate to the product?                           | Set the resolution and the frequency to the appropriate values<br>in the graphics card<br>refer to the (Standard Signal Mode Table)                                      |  |

# THE COLOR IS DISPLAYED IN 16 BIT (16 COLORS). THE COLOR HAS BEEN CHANGED AFTER CHANGING THE GRAPHICS CARD.

| Did you install the device driver for the product? | Windows ME/XP/2000 : Set the color again by selecting Control Panel $\rightarrow$ Display $\rightarrow$ Settings.                                                                                                    |
|----------------------------------------------------|----------------------------------------------------------------------------------------------------|
|                                                    | Windows Vista : Change the color settings by selecting "Control Panel" $\rightarrow$ "Appearance and Personalization" $\rightarrow$ "Personalization" $\rightarrow$ " Resolution".                                            |
|                                                    | Windows 7 : Change the color settings by selecting "Control Panel" $\rightarrow$ "Personalization" $\rightarrow$ "Display" $\rightarrow$ "Change display settings" $\rightarrow$ "Advanced settings" $\rightarrow$ "Monitor". |
| Is the graphics card configured correctly?         | Configure the color again in accordance with the new graph-<br>ics card driver.                                                                                                    |

### WHEN I LOOK AT THE EXTERIOR EDGES OF THE PRODUCT, SMALL ALIEN SUBSTANCES APPEAR ON IT.

Since this product is designed so that the color has a soft appearance by coating it with a transparent material over the black edges, such things may be seen. This is not a defect of the product.

### A "BEEP, BEEP" SOUND IS HEARD WHEN BOOTING THE COMPUTER.

If the beep sound is generated 3 or more times when booting up the computer, please request service for the computer.

# 5-3 FAQ

| FAQ!                                                | PLEASE TRY THE FOLLOWING!                                                                                                    |
|-----------------------------------------------------|----------------------------------------------------------------------------------------------------|
| How can I change the frequency of the video signal? | You have to change the frequency of the graphics card.<br>(For more information, refer to the User Manual of the com-<br>puter or the graphics card.)                                                                                                    |
| How can I change the resolution?                    | Windows XP : Change the resolution by selecting Control Panel $\rightarrow$ Appearance and Themes $\rightarrow$ Display $\rightarrow$ Settings.                                                                                                    |
|                                                     | Windows Vista : Change the resolution by selecting "Control Panel" $\rightarrow$ "Appearance and Personalization" $\rightarrow$ "Personalization" $\rightarrow$ "Resolution".                                                                                                    |
|                                                     | Windows 7 : Change the resolution by selecting "Control Panel" $\rightarrow$ "Personalization" $\rightarrow$ "Display" $\rightarrow$ "Adjust resolution".                                                                                                    |
|                                                     | (For more information, refer to the User Manual of the com-<br>puter or the graphics card.)                                                                                                    |
| How can I use the power saving function?            | <ul> <li>Windows XP : Configure it by selecting Control Panel →</li> <li>Appearance and Themes → Display → Screen Saver Setting or configure it in the BIOS Setup of the computer.</li> <li>Windows ME/2000 : Configure it by selecting Control Panel</li> <li>→ Display → Screen Saver Setting or Configure it in the BIOS Setup of the computer.</li> </ul> |
|                                                     | Windows Vista : Change settings by selecting "Control Panel" $\rightarrow$ "Appearance and Personalization" $\rightarrow$ "Personalization" $\rightarrow$ "Screen Saver" . You can also use the BIOS SETUP menu on the PC.                                                                                                    |
|                                                     | Windows 7 : Change settings by selecting "Control Panel" $\rightarrow$ "Personalization" $\rightarrow$ "Screen Saver". You can also use the BIOS SETUP menu on the PC.                                                                                                    |
|                                                     | (For more information, refer to the Windows users manual for the computer.)                                                                                                    |

# 6-1 Specifications

| MODEL NAI                                  | ME                 | PX2370 / PX23720PLUS                                                                                              |  |
|--------------------------------------------|--------------------|----------------------------------------------------------------------------------------------------|--|
| LCD Panel                                  | Size               | 23 inches (58 cm)                                                                                                 |  |
|                                            | Display area       | 509.184 mm (H) x 286.416 mm (V)                                                                                   |  |
|                                            | Pixel Pitch        | 0.2652 mm (H) x 0.2652 mm (V)                                                                                     |  |
| Synchronization                            | Horizontal         | 30 ~81 kHz                                                                                                    |  |
|                                            | Vertical           | 56 ~ 60 Hz                                                                                                    |  |
| Display Color                              |                    | 16.7 M                                                                                                    |  |
| Resolution                                 | Optimum resolution | 1920x1080 @ 60 Hz                                                                                                 |  |
|                                            | Maximum resolution | 1920x1080 @ 60 Hz                                                                                                 |  |
| Maximum Pixel Clock                        |                    | 164 MHz (DVI-I, DVI-D, HDMI)                                                                                      |  |
| Power Supply                               |                    | This product supports 100–240 V.                                                                                  |  |
|                                            |                    | Since the standard voltage may differ from country to country, please check the label on the back of the product. |  |
|                                            |                    | (DC 12V === 3.0 A)                                                                                                |  |
| Signal Cable                               |                    | 29pin DVI-I Connector, HDMI connector                                                                             |  |
| Dimensions (WxHxD) / Weight (Simple stand) |                    | 557.5 x 433.5 x 230.0 mm / 21.9 x 17.1 x 9.1 inches / 4.1 kg / 9.0<br>Ibs                                         |  |
| Environmental considerations               | Operating          | Operating Temperature : 50°F ~ 104°F (10°C ~ 40°C)                                                                |  |
|                                            |                    | Humidity :10 % ~ 80 %, non-condensing                                                                             |  |
|                                            | Storage            | Storage Temperature : -4°F ~ 113°F (-20°C ~ 45°C)                                                                 |  |
|                                            |                    | Humidity : 5 % ~ 95 %, non-condensing                                                                             |  |

S Design and specifications are subject to change without prior notice.

Class B (Information Communication equipment for residential use)

This device has been registered regarding EMI for home use (Class B). It may be used in all areas. (Class B equipment emits less electromagnetic waves than Class A equipment.)

# 6-2 Power Saving Function

This product provides a power saving function that automatically turns the screen off when the product is not used for a predetermined period of time to reduce power consumption. If the product enters power saving mode, the power LED turns to a different color to indicate that the product is in power saving mode.

When the product is in power saving mode, the power is not turned off and you can turn the screen on again by pressing any key or clicking the mouse. However, the power saving function only works when the product is connected to a computer that provides the power saving function.

| STATE             | NORMAL OPERATION | POWER SAVING MODE | POWER OFF |
|-------------------|------------------|-------------------|-----------|
| Power Indicator   | On               | Blinking          | Off       |
| Power Consumption | 25 watts         | 0.3 watts         | 0.3 watts |

If there is no power cut-off switch, the power consumption is "0" only when the power cord is disconnected.

# 6-3 Contact SAMSUNG WORLDWIDE

S If you have any questions or comments relating to Samsung products, please contact the SAMSUNG customer care center.

| NORTH AMERICA     |                                                                                                    |                                                                               |  |
|-------------------|----------------------------------------------------------------------------------------------------|-------------------------------------------------------------------------------|--|
| U.S.A             | 1-800-SAMSUNG(726-7864)                                                                                                    | http://www.samsung.com                                                        |  |
| CANADA            | 1-800-SAMSUNG(726-7864) http://www.samsung.com                                                                                 |                                                                               |  |
| MEXICO            | 01-800-SAMSUNG(726-7864)                                                                                                    | http://www.samsung.com                                                        |  |
|                   | LATIN AMERICA                                                                                                    |                                                                               |  |
| ARGENTINA         | 0800-333-3733                                                                                                    | http://www.samsung.com                                                        |  |
| BRAZIL            | 0800-124-421<br>4004-0000                                                                                                    | http://www.samsung.com                                                        |  |
| CHILE             | 800-SAMSUNG(726-7864)                                                                                                    | http://www.samsung.com                                                        |  |
| COLOMBIA          | 01-8000112112 http://www.samsung.com                                                                                           |                                                                               |  |
| COSTA RICA        | 0-800-507-7267                                                                                                    | http://www.samsung.com                                                        |  |
| ECUADOR           | 1-800-10-7267                                                                                                    | http://www.samsung.com                                                        |  |
| EL SALVADOR       | 800-6225                                                                                                    | http://www.samsung.com                                                        |  |
| GUATEMALA         | 1-800-299-0013                                                                                                    | http://www.samsung.com                                                        |  |
| HONDURAS          | 800-7919267                                                                                                    | http://www.samsung.com                                                        |  |
| JAMAICA           | 1-800-234-7267                                                                                                    | http://www.samsung.com                                                        |  |
| NICARAGUA         | 00-1800-5077267                                                                                                    | http://www.samsung.com                                                        |  |
| PANAMA            | 800-7267                                                                                                    | http://www.samsung.com                                                        |  |
| PUERTO RICO       | 1-800-682-3180                                                                                                    | http://www.samsung.com                                                        |  |
| REP. DOMINICA     | 1-800-751-2676                                                                                                    | http://www.samsung.com                                                        |  |
| TRINIDAD & TOBAGO | 1-800-SAMSUNG(726-7864)                                                                                                    | http://www.samsung.com                                                        |  |
| VENEZUELA         | 0-800-100-5303                                                                                                    | http://www.samsung.com                                                        |  |
| EUROPE            |                                                                                                    |                                                                               |  |
| AUSTRIA           | 0810 - SAMSUNG(7267864,€ 0.07/min)                                                                                             | http://www.samsung.com                                                        |  |
| BELGIUM           | 02-201-24-18                                                                                                    | http://www.samsung.com/be (Dutch)<br>http://www.samsung.com/be_fr<br>(French) |  |
| CZECH             | 800 - SAMSUNG (800-726786)                                                                                                    | http://www.samsung.com                                                        |  |
|                   | Distributor pro Českou republiku:<br>Samsung Zrt., česká organizační složka, Oasis Florenc, Sokolov ská394/17, 180 00, Praha 8 |                                                                               |  |
| DENMARK           | 70 70 19 70                                                                                                    | http://www.samsung.com                                                        |  |
| EIRE              | 0818 717100                                                                                                    | http://www.samsung.com                                                        |  |
| ESTONIA           | 800-7267                                                                                                    | http://www.samsung.com                                                        |  |
| FINLAND           | 030 - 6227 515                                                                                                    | http://www.samsung.com                                                        |  |
| FRANCE            | 01 48 63 00 00                                                                                                    | http://www.samsung.com                                                        |  |

| EUROPE                                                                                                    |                                                                                                    |                                                                                                    |  |
|----------------------------------------------------------------------------------------------------|----------------------------------------------------------------------------------------------------|----------------------------------------------------------------------------------------------------|--|
| GERMANY                                                                                                    | 01805 - SAMSUNG (726-7864,€ 0,14/<br>Min)                                                                                                    | http://www.samsung.com                                                                                                    |  |
| HUNGARY                                                                                                    | 06-80-SAMSUNG(726-7864) http://www.samsung.com                                                                                                    |                                                                                                    |  |
| ITALIA                                                                                                    | 800-SAMSUNG(726-7864) http://www.samsung.com                                                                                                    |                                                                                                    |  |
| LATVIA                                                                                                    | 8000-7267 http://www.samsung.com                                                                                                    |                                                                                                    |  |
| LITHUANIA                                                                                                    | 8-800-77777                                                                                                    | http://www.samsung.com                                                                                                    |  |
| LUXEMBURG                                                                                                    | 261 03 710                                                                                                    | http://www.samsung.com                                                                                                    |  |
| NETHERLANDS                                                                                                    | 0900 - SAMSUNG (0900-7267864) (€<br>0,10/Min)                                                                                                    | http://www.samsung.com                                                                                                    |  |
| NORWAY                                                                                                    | 815-56 480                                                                                                    | http://www.samsung.com                                                                                                    |  |
| POLAND                                                                                                    | 0 801 1SAMSUNG (172678)<br>022 - 607 - 93 - 33                                                                                                    | http://www.samsung.com                                                                                                    |  |
| PORTUGAL                                                                                                    | 80820 - SAMSUNG (726-7864)                                                                                                    | http://www.samsung.com                                                                                                    |  |
| SLOVAKIA                                                                                                    | 0800-SAMSUNG(726-7864)                                                                                                    | http://www.samsung.com                                                                                                    |  |
| SPAIN                                                                                                    | 902 - 1 - SAMSUNG (902 172 678)                                                                                                    | http://www.samsung.com                                                                                                    |  |
| SWEDEN                                                                                                    | 0771 726 7864 (SAMSUNG)                                                                                                    | http://www.samsung.com                                                                                                    |  |
| SWITZERLAND                                                                                                    | 0848-SAMSUNG(7267864, CHF 0.08/<br>min)                                                                                                    | http://www.samsung.com/ch<br>http://www.samsung.com/ch_fr<br>(French)                                                                                                    |  |
| U.K                                                                                                    | 0845 SAMSUNG (7267864)                                                                                                    | http://www.samsung.com                                                                                                    |  |
| CIS                                                                                                    |                                                                                                    |                                                                                                    |  |
|                                                                                                    | CIS                                                                                                    |                                                                                                    |  |
| ARMENIA                                                                                                    | CIS<br>0-800-05-555                                                                                                    |                                                                                                    |  |
| ARMENIA<br>AZERBAIJAN                                                                                                    | CIS<br>0-800-05-555<br>088-55-55-555                                                                                                    |                                                                                                    |  |
| ARMENIA<br>AZERBAIJAN<br>BELARUS                                                                                                    | CIS<br>0-800-05-555<br>088-55-55-555<br>810-800-500-55-500                                                                                                    |                                                                                                    |  |
| ARMENIA<br>AZERBAIJAN<br>BELARUS<br>GEORGIA                                                                                                    | CIS<br>0-800-05-555<br>088-55-55-555<br>810-800-500-55-500<br>8-800-555-555                                                                                                    |                                                                                                    |  |
| ARMENIA<br>AZERBAIJAN<br>BELARUS<br>GEORGIA<br>KAZAKHSTAN                                                                                                    | CIS<br>0-800-05-555<br>088-55-55-555<br>810-800-500-55-500<br>8-800-555-555<br>8-10-800-500-55-500                                                                                                    |                                                                                                    |  |
| ARMENIA<br>AZERBAIJAN<br>BELARUS<br>GEORGIA<br>KAZAKHSTAN<br>KYRGYZSTAN                                                                                         | CIS<br>0-800-05-555<br>088-55-55-555<br>810-800-500-55-500<br>8-800-555-555<br>8-10-800-500-55-500<br>00-800-500-55-500                                                                                                    | http://www.samsung.com                                                                                                    |  |
| ARMENIA<br>AZERBAIJAN<br>BELARUS<br>GEORGIA<br>KAZAKHSTAN<br>KYRGYZSTAN<br>MOLDOVA                                                                              | CIS<br>0-800-05-555<br>088-55-55-555<br>810-800-500-55-500<br>8-800-555-555<br>8-10-800-500-55-500<br>00-800-500-55-500<br>00-800-500-55-500                                                                                                    | http://www.samsung.com                                                                                                    |  |
| ARMENIA<br>AZERBAIJAN<br>BELARUS<br>GEORGIA<br>KAZAKHSTAN<br>KYRGYZSTAN<br>MOLDOVA<br>RUSSIA                                                                    | CIS<br>0-800-05-555<br>088-55-55-555<br>810-800-500-55-500<br>8-800-555-555<br>8-10-800-500-55-500<br>00-800-500-55-500<br>00-800-500-55-500<br>8-800-555-55-55                                                                                                    | http://www.samsung.com                                                                                                    |  |
| ARMENIA<br>AZERBAIJAN<br>BELARUS<br>GEORGIA<br>KAZAKHSTAN<br>KYRGYZSTAN<br>MOLDOVA<br>RUSSIA<br>TADJIKISTAN                                                     | CIS<br>0-800-05-555<br>088-55-55-555<br>810-800-500-55-500<br>8-800-555-555<br>8-10-800-500-55-500<br>00-800-500-55-500<br>8-800-555-55-55<br>8-10-800-500-55-500                                                                                                    | http://www.samsung.com<br>http://www.samsung.com<br>http://www.samsung.com                                                                                                    |  |
| ARMENIA<br>AZERBAIJAN<br>BELARUS<br>GEORGIA<br>KAZAKHSTAN<br>KYRGYZSTAN<br>MOLDOVA<br>RUSSIA<br>TADJIKISTAN<br>UKRAINE                                          | CIS<br>0-800-05-555<br>088-55-55-555<br>810-800-500-55-500<br>8-800-555-555<br>8-10-800-500-55-500<br>00-800-500-55-500<br>8-800-555-55-55<br>8-10-800-500-55-500<br>0-800-502-000                                                                                                    | http://www.samsung.com<br>http://www.samsung.com<br>http://www.samsung.com<br>http://www.samsung.com                                                                                                    |  |
| ARMENIA<br>AZERBAIJAN<br>BELARUS<br>GEORGIA<br>KAZAKHSTAN<br>KYRGYZSTAN<br>MOLDOVA<br>RUSSIA<br>TADJIKISTAN<br>UKRAINE                                          | CIS 0-800-05-555 088-55-55-555 810-800-500-55-500 8-800-555-555 8-10-800-500-55-500 00-800-500-55-500 00-800-500-55-500 8-800-555-55-55 8-10-800-500-55-500 0-800-502-000                                                                                                    | http://www.samsung.com<br>http://www.samsung.com<br>http://www.samsung.com<br>http://www.samsung.com/ua<br>http://www.samsung.com/ua                                                                                  |  |
| ARMENIA<br>AZERBAIJAN<br>BELARUS<br>GEORGIA<br>KAZAKHSTAN<br>KYRGYZSTAN<br>MOLDOVA<br>RUSSIA<br>TADJIKISTAN<br>UKRAINE                                          | CIS 0-800-05-555 088-55-55-555 810-800-500-55-500 8-800-555-555 8-10-800-500-55-500 00-800-500-55-500 00-800-500-55-500 8-800-555-555 8-10-800-500-55-500 0-800-502-000 8-10-800-500-55-500                                                                                                    | http://www.samsung.com<br>http://www.samsung.com<br>http://www.samsung.com<br>http://www.samsung.com/ua<br>http://www.samsung.com/ua<br>http://www.samsung.com/ua_ru<br>http://www.samsung.com                        |  |
| ARMENIA<br>AZERBAIJAN<br>BELARUS<br>GEORGIA<br>KAZAKHSTAN<br>KYRGYZSTAN<br>MOLDOVA<br>RUSSIA<br>TADJIKISTAN<br>UKRAINE<br>UZBEKISTAN                            | CIS  0-800-05-555  088-55-55-555  810-800-500-55-500  8-800-555-555  8-10-800-500-55-500  00-800-500-55-500  00-800-500-55-500  8-800-555-555  8-10-800-500-55-500  8-10-800-500-55-500  ASIA PACIFIC                                                                                                    | http://www.samsung.com<br>http://www.samsung.com<br>http://www.samsung.com<br>http://www.samsung.com/ua<br>http://www.samsung.com/ua_ru<br>http://www.samsung.com                                                     |  |
| ARMENIA<br>AZERBAIJAN<br>BELARUS<br>GEORGIA<br>KAZAKHSTAN<br>KYRGYZSTAN<br>MOLDOVA<br>RUSSIA<br>TADJIKISTAN<br>UKRAINE<br>UZBEKISTAN                            | CIS         0-800-05-555         088-55-55-555         810-800-500-55-500         8-800-555-555         8-10-800-500-55-500         00-800-500-55-500         00-800-500-55-500         8-10-800-500-55-500         8-10-800-500-55-500         8-10-800-500-55-500         8-10-800-500-55-500         8-10-800-500-55-500         10-800-500-55-500         8-10-800-500-55-500         10-800-500-55-500         10-800-500-55-500                                                                                                    | http://www.samsung.com<br>http://www.samsung.com<br>http://www.samsung.com<br>http://www.samsung.com/ua<br>http://www.samsung.com/ua_ru<br>http://www.samsung.com                                                     |  |
| ARMENIA<br>AZERBAIJAN<br>BELARUS<br>GEORGIA<br>KAZAKHSTAN<br>KYRGYZSTAN<br>MOLDOVA<br>RUSSIA<br>TADJIKISTAN<br>UKRAINE<br>UZBEKISTAN<br>AUSTRALIA<br>CHINA      | CIS         0-800-05-555         088-55-55-555         810-800-500-55-500         8-800-555-555         8-10-800-500-55-500         00-800-500-55-500         00-800-500-55-500         8-10-800-500-55-500         8-10-800-500-55-500         8-10-800-500-55-500         8-10-800-500-55-500         10-800-500-55-500         8-10-800-500-55-500         10-800-500-55-500         10-800-500-55-500         10-800-500-55-500         10-800-500-55-500                                                                                                    | http://www.samsung.com<br>http://www.samsung.com<br>http://www.samsung.com<br>http://www.samsung.com/ua<br>http://www.samsung.com/ua_ru<br>http://www.samsung.com                                                     |  |
| ARMENIA<br>AZERBAIJAN<br>BELARUS<br>GEORGIA<br>KAZAKHSTAN<br>KYRGYZSTAN<br>MOLDOVA<br>RUSSIA<br>TADJIKISTAN<br>UKRAINE<br>UZBEKISTAN<br>AUSTRALIA<br>CHINA      | CIS         0-800-05-555         088-55-55-555         810-800-500-55-500         8-800-555-555         8-10-800-500-55-500         00-800-500-55-500         00-800-500-55-500         8-10-800-500-55-500         8-10-800-500-55-500         8-10-800-500-55-500         8-10-800-500-55-500         10-800-500-55-500         8-10-800-500-55-500         10-800-500-55-500         1300 362 603         400-810-5858         010-6475 1880                                                                                                    | http://www.samsung.com<br>http://www.samsung.com<br>http://www.samsung.com<br>http://www.samsung.com/ua<br>http://www.samsung.com/ua<br>http://www.samsung.com                                                        |  |
| ARMENIA<br>AZERBAIJAN<br>BELARUS<br>GEORGIA<br>KAZAKHSTAN<br>KYRGYZSTAN<br>MOLDOVA<br>RUSSIA<br>TADJIKISTAN<br>UKRAINE<br>UZBEKISTAN<br>UZBEKISTAN<br>HONG KONG | CIS         0-800-05-555         088-55-55-555         810-800-500-55-500         8-800-555-555         8-10-800-500-55-500         00-800-500-55-500         00-800-500-55-500         8-800-555-555         8-10-800-500-55-500         8-10-800-500-55-500         8-10-800-500-55-500         8-10-800-500-55-500         10-800-500-55-500         8-10-800-500-55-500         10-800-500-55-500         8-10-800-500-55-500         8-10-800-500-55-500         8-10-800-500-55-500         8-10-800-500-55-500         8-10-800-500-55-500         8-10-800-500-55-500         8-10-800-500-55-500         8-10-800-500-55-500         8-10-800-500-55-500         8-10-800-500-55-500         8-10-800-500-55-500         8-10-800-500-55-500         8-10-800-500-55-500         8-10-800-500-55-500         8-10-800-500-55-500         8-10-800-500-55-500         8-10-800-500-55-500         8-10-800-500-55-500         8-10-800-500-55-500         8-10-800-500-55-500         8-10-800-500-55-500         8-10-800-500-55-500         8-10-800-500- | http://www.samsung.com<br>http://www.samsung.com<br>http://www.samsung.com<br>http://www.samsung.com/ua<br>http://www.samsung.com/ua_ru<br>http://www.samsung.com<br>http://www.samsung.com<br>http://www.samsung.com |  |

| ASIA PACIFIC         |                                                                                                    |                        |  |
|----------------------|----------------------------------------------------------------------------------------------------|------------------------|--|
| INDIA                | 3030 8282<br>1800 110011<br>1800 3000 8282                                                         | http://www.samsung.com |  |
| INDONESIA            | 0800-112-8888<br>021-5699-7777                                                                     | http://www.samsung.com |  |
| JAPAN                | 0120-327-527                                                                                       | http://www.samsung.com |  |
| MALAYSIA             | 1800-88-9999                                                                                       | http://www.samsung.com |  |
| NEW ZEALAND          | 0800 SAMSUNG (0800 726 786)                                                                        | http://www.samsung.com |  |
| PHILIPPINES          | 1-800-10-SAMSUNG(726-7864)<br>1-800-3-SAMSUNG(726-7864)<br>1-800-8-SAMSUNG(726-7864)<br>02-5805777 | http://www.samsung.com |  |
| SINGAPORE            | 1800-SAMSUNG(726-7864)                                                                             | http://www.samsung.com |  |
| TAIWAN               | 0800-329-999                                                                                       | http://www.samsung.com |  |
| THAILAND             | 1800-29-3232<br>02-689-3232                                                                        | http://www.samsung.com |  |
| VIETNAM              | 1 800 588 889                                                                                      | http://www.samsung.com |  |
| MIDDLE EAST & AFRICA |                                                                                                    |                        |  |
| BAHRAIN              | 8000-4726                                                                                          |                        |  |
| JORDAN               | 800-22273                                                                                          |                        |  |
| SOUTH AFRICA         | 0860-SAMSUNG(726-7864)                                                                             | http://www.samsung.com |  |
| TURKEY               | 444 77 11                                                                                          | http://www.samsung.com |  |
| U.A.E                | 800-SAMSUNG(726-7864)                                                                              | http://www.samsung.com |  |

### 6-4 Correct Disposal of This Product (Waste Electrical & Electronic Equipment) - Europe only

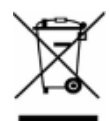

(Applicable in the European Union and other European countries with separate collection systems)

This marking on the product, accessories or literature indicates that the product and its electronic accessories (e.g. charger, headset, USB cable) should not be disposed of with other household waste at the end of their working life. To prevent possible harm to the environment or human health from uncontrolled waste disposal, please separate these items from other types of waste and recycle them responsibly to promote the sustainable reuse of material resources.

Household users should contact either the retailer where they purchased this product, or their local government office, for details of where and how they can take these items for environmentally safe recycling.

Business users should contact their supplier and check the terms and conditions of the purchase contract. This product and its electronic accessories should not be mixed with other commercial wastes for disposal.